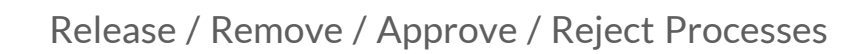

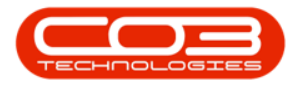

# **CONTRACTS**

# RELEASE / REMOVE / APPROVE / REJECT PROCESSES

After a credit note has been created, it has to go through an approval process which includes:

- Releasing the Credit Note for Approval or Removing the Credit Note from Approval
- Approving or Rejecting the Credit Note
- Printing the Credit Note (this step will post the transaction to Pastel)

**Ribbon Access:** Contract > Contract Credit Notes

| â +       |                         |                |                           |         |                         |                      | BPO: Versi            | on 2.4.0.11 -        | Example Cor                 | npany                 |                            |                          |           |                    |  |
|-----------|-------------------------|----------------|---------------------------|---------|-------------------------|----------------------|-----------------------|----------------------|-----------------------------|-----------------------|----------------------------|--------------------------|-----------|--------------------|--|
|           | Equipment / l           | ocations       | Contract                  | Finan   | ce/HR I                 | nventory             | Maintenand            | e / Projects         | Manufacturi                 | ng Procure            | ment Sales                 | Service                  | Reporting | Utilities          |  |
| 2         |                         |                |                           |         | ×                       | *                    |                       |                      |                             |                       |                            | ×2                       | 55        | Q                  |  |
| Contracts | Short Term<br>Contracts | Meter<br>Usage | Release<br>Billing Period | Billing | Close Billing<br>Period | Awaiting<br>Contract | Period<br>Escalations | Adhoc<br>Escalations | Escalation<br>Notifications | Unprocessed<br>Meters | Manual Contract<br>Invoice | Contract<br>Credit Notes | Balances  | Billing<br>Preview |  |
| Mas       | ster 🦼                  |                |                           |         |                         |                      |                       | Processing           |                             |                       |                            |                          |           | Preview            |  |

1. The *Contract Credit Notes* screen will be displayed.

# **RELEASE CONTRACT CREDIT NOTE FOR APPROVAL**

- Click on the drop-down *arrow* in the *Site* field and select from the list, the Site in which you wish to work.
  - In this example, *Durban* is selected.

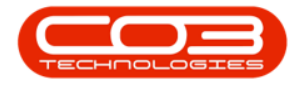

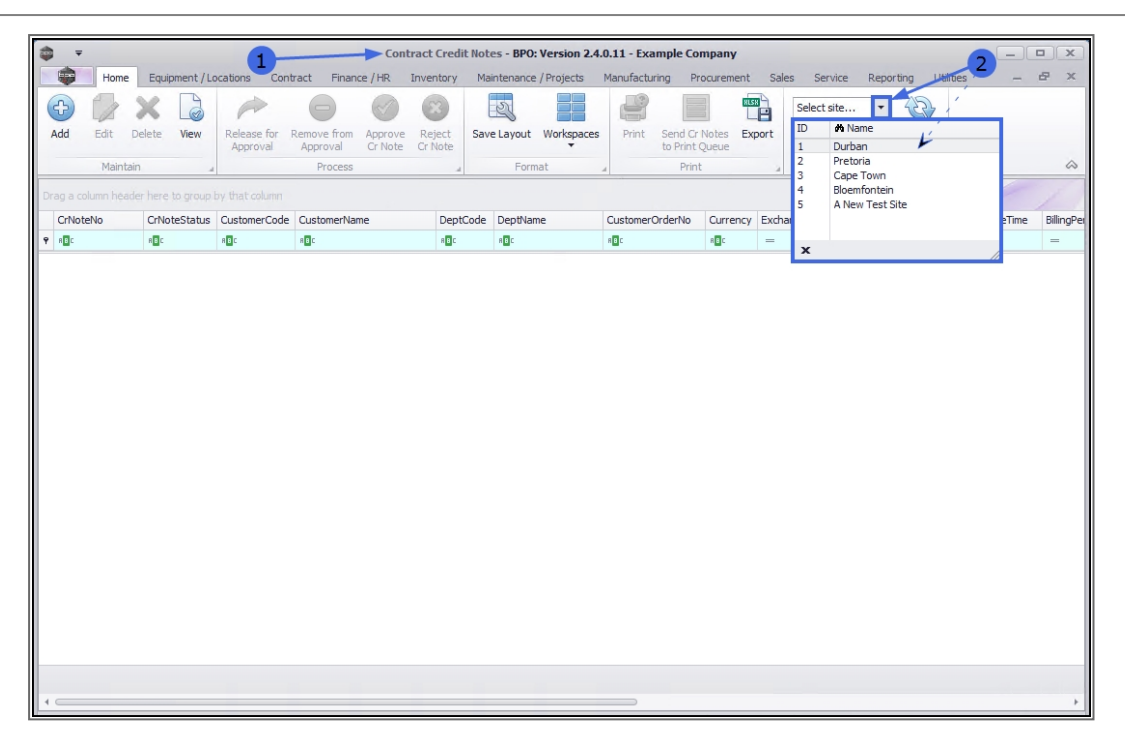

This screen will open by default with the *Status* set to *New*. This does <u>not</u> need to be changed, in order to release a Contract Credit Note.

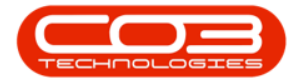

|        | Ŧ         |             |                  |                 | Contract C | Credit Notes - | BPO: Version 2.1  | .0.47 - Examp | ole Company  |            |                     | -          |          | ×      |
|--------|-----------|-------------|------------------|-----------------|------------|----------------|-------------------|---------------|--------------|------------|---------------------|------------|----------|--------|
|        | Home      | Equipment   | and Locations Co | ontract Finance | and HR Inv | entory Main    | tenance and Proje | cts Manufa    | cturing Proc | urement Sa | ales Service Rèpor  | ting Utili | ies —    | ₽ X    |
| Ð      |           | ×           |                  | 0 0             | 8          | 2              |                   |               |              | Durban     | - 3                 | · · · .    |          |        |
| Add    | View      | Delete      | Release for Rem  | ove from Approv | ve Reject  | Save Layout    | t Workspaces      | Print Ser     | nd Cr Notes  | New        | ✓ Refresh           |            | 1.       |        |
|        | Maintain  |             | Approval Ap      | Process         | te Cr Note | Ear            | mat               | to H          | Print Queue  | Status     | M StatusDesc        | 100        |          |        |
|        | Mairiairi |             |                  | FIUCESS         |            |                | indu 4            | FIIII         | - A          | N          | New                 |            | //       |        |
| Drag a |           |             |                  |                 |            |                |                   |               |              | A          | Approved            |            |          |        |
| CrN    | oteNo     | CrNoteStatu | us CustomerCode  | CustomerName    | DeptCode   | DeptName       | CustomerOrder     | lo Currency   | ExchangeRate | D          | Declined<br>Printed | 1          | ngPeriod | Status |
| 9      |           |             |                  |                 |            |                |                   |               |              | c          | Cancelled           |            |          |        |
| CR0    | 0000024   | Ν           | HOP001           | Hope Works      | Tech       | Technical      | OHW11111          | ZAR           | 1.0          | ×          |                     |            | 12       | 2      |
| CRO    | 0000025   | N           | DER001           | Derton Techn    |            |                |                   | ZAR           | 1.0          | ^          |                     |            | 6        | 5      |
|        |           |             |                  |                 |            |                |                   |               |              |            |                     |            |          |        |
| 1      |           |             |                  |                 |            |                |                   |               |              |            |                     |            |          | •      |
| Open   | Windows   | •           |                  |                 |            |                |                   |               |              |            |                     | 21         | Feb 2018 | Q //.  |

## **SELECT CREDIT NOTE**

1. Select the *row* of the *contract credit note* that you wish to *release* for *approval*.

# **RELEASE CREDIT NOTE**

2. Click on *Release for Approval*.

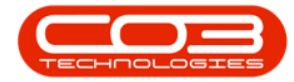

|        | Ŧ        |             |                         | с                    | ontract Cr        | edit Notes - BPC | : Version 2. | 1.0.47 - E | xample Co               | mpany  |         |         |              | -                |        | $\times$ |
|--------|----------|-------------|-------------------------|----------------------|-------------------|------------------|--------------|------------|-------------------------|--------|---------|---------|--------------|------------------|--------|----------|
|        | Home     | Equipment a | and Locations           | Contract Finance and | HR Inve           | ntory Maintena   | nce and Proj | ects Ma    | anufacturing            | g Proc | urement | Sales   | Service Repo | orting Utilities | -      | ₽ X      |
| ¢      |          | ×           | $\sim$                  | $\Theta$             | ×                 | 2                |              |            |                         |        | Durban  |         | · 🚯          |                  |        |          |
| Add    | View     | Delete      | Release for<br>Approval | emove from Approve   | Reject<br>Cr Note | Save Layout W    | /orkspaces   | Print      | Send Cr N<br>to Print Q | Notes  | New     |         | Refresh      |                  |        |          |
|        | Maintain |             |                         | Process              |                   | Format           | 4            |            | Print                   | 4      |         | Current |              |                  |        |          |
| Drag a |          |             |                         |                      |                   |                  |              |            |                         |        |         |         |              |                  |        |          |
| CrN    | oteNo    | CrNoteStatu | s CustomerCo            | de CustomerName      | DeptCod           | e DeptName       | Customer     | OrderNo    | Currency                | Exchar | igeRate | TaxRate | CrNoteDate   | BillingPeriod    | Invoio | eNo      |
| ٩      |          |             |                         |                      |                   |                  |              |            |                         |        |         |         |              |                  |        |          |
| ► CR0  | 000024   | N           | HOP001                  | Hope Works           | Tech              | Technical        | OHW1111      | 1          | ZAR                     |        | 1.00    | 14.00   | 22 Feb 2018  | 12               | IN000  | 0462     |
| CR0    | 000025   | N           | DER001                  | Derton Technologies  |                   |                  |              |            | ZAR                     |        | 1.00    | 14.00   | 31 Aug 2017  | 6                | IN000  | 0438     |
|        |          |             |                         |                      |                   |                  |              |            |                         |        |         |         |              |                  |        |          |
| • =    |          |             |                         |                      |                   |                  |              |            |                         |        |         |         |              |                  |        | +        |
| Open \ | Windows  | •           |                         |                      |                   |                  |              |            |                         |        |         |         |              | 21 Feb           | 2018   |          |

- 1. A *Sales Credit Note Release* message box will pop up informing you that;
  - The Credit Note number [] has been released for authorisation successfully.
- 2. Click on *Ok*.

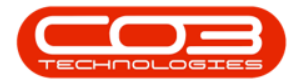

| the state of the state of the s | Ŧ        |                |                    | с                   | ontract Cre | dit Notes - BPC | ): Version 2.1.0 | .47 - Example Co | ompany           |          |              | -                |          | $\times$ |
|----------------------------------------------------------------------------------------------------|----------|----------------|--------------------|---------------------|-------------|-----------------|------------------|------------------|------------------|----------|--------------|------------------|----------|----------|
|                                                                                                    | Home     | Equipment an   | d Locations Cor    | tract Finance and   | HR Inven    | tory Maintena   | nce and Project  | s Manufacturin   | g Procurement    | Sales    | Service Repo | orting Utilities | -        | 8 X      |
| 4                                                                                                    |          | ×              |                    |                     | x           | 21              |                  |                  | Durbar           | ı ,      | - A2         |                  |          |          |
| Add                                                                                                    | View     | Delete R       | elease for Remo    | ve from Approve     | Reject      | Save Layout W   | /orkspaces       | Print Send Cr I  | Notes New        |          | Refresh      |                  |          |          |
| Mi                                                                                                    | aintain  |                | Approval App       | Process             | Cr Note     | Format          | -                | to Print G       | Jueue            | Current  |              |                  |          |          |
|                                                                                                    |          |                |                    |                     | -           |                 |                  |                  | -                | Guirerit |              |                  |          |          |
| prag a co                                                                                                    | olumn ne | ader here to g | roup by that colur | n<br>Gustanations   | DeelCada    | Denthleme       | Curture Out      | antia Communi    | Furtherner Diete | Tex Dela | California   | Dilling Design   | Terreier | Ala.     |
| e Crivote                                                                                                    | EINO     | CrivoteStatus  | CustomerCode       | Customerivane       | DeptCode    | Deptivame       | CustomerOrd      | ento Currency    | ExchangeRate     | Taxkate  | CrivoteDate  | BillingPeriod    | Invoice  | IND      |
| CR000                                                                                                    | 00024    | N              | HOP001             | Hope Works          | Tech        | Technical       | OHW11111         | ZAR              | 1.00             | 14.00    | 22 Feb 2018  | 12               | IN0000   | 462      |
| CR000                                                                                                    | 00025    | N              | DER001             | Derton Technologies |             |                 |                  | ZAR              | 1.00             | 14.00    | 31 Aug 2017  | 6                | IN0000   | 438      |
|                                                                                                    |          |                |                    |                     |             |                 | 2                |                  | ĸ                |          |              |                  |          |          |

 The selected contract credit note will be *removed* from the *Contract Credit Notes* listing screen where the status is set to *New*.

## VIEW CREDIT NOTE IN THE RELEASED STATUS

2. Select the *Released* status.

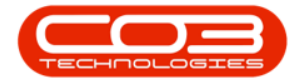

|      | <b>.</b> . |            |                 |                  | Contract C  | redit Notes - BF | O: Version 2 | 2.1.0.47 - 1 | Example Co   | ompany  |           |               | 2         | _          |            | ×     |
|------|------------|------------|-----------------|------------------|-------------|------------------|--------------|--------------|--------------|---------|-----------|---------------|-----------|------------|------------|-------|
| 0    | Home       | Equipment  | and Locations   | Contract Finance | and HR Inve | ntory Mainter    | ance and Pro | jects M      | lanufacturin | ig Proc | urement S | Sales Service | Reporting | g Utilitie | s — 🖆      | ×     |
| æ    |            | ×          | a               |                  |             | 27               |              |              |              |         | Durban    | - 43          | 2         | 1.         |            |       |
| Add  | View       | Delete     | Release for Rel | move from Appro  | ove Reject  | Save Layout      | Workspaces   | Print        | Send Cr      | Notes   | New       | ▼ Refre       | esh       |            | ×          |       |
|      |            |            | Approval A      | Approval Cr No   | ote Cr Note | _                | •            |              | to Print (   | Queue   | Status    | n StatusDe    | sc        |            |            |       |
|      | Maintain   |            |                 | Process          | 4           | Forma            | t,           | 4            | Print        |         | N         | New           | 1         | 21         |            |       |
| Drag |            |            |                 |                  |             |                  |              |              |              |         | A         | Approved      | *         |            |            |       |
| Cr   | loteNo     | CrNoteStat | us CustomerCod  | e CustomerName   | DeptCod     | e DeptName       | Customer     | OrderNo      | Currency     | Exchan  | D         | Declined      |           | bd         | InvoiceNo  | Aut   |
| ۴    |            |            |                 |                  |             |                  |              |              |              |         | C         | Cancelled     |           |            |            |       |
| ► CF | 0000025    | Ν          | DER001          | Derton Techno    | ogies       |                  |              |              | ZAR          |         |           |               |           | 6          | 5 IN000043 | 8 No  |
|      |            |            |                 |                  |             |                  |              |              |              |         | ×         |               |           | 11.        |            |       |
|      | 4          |            |                 |                  |             |                  |              |              |              |         |           |               |           |            |            |       |
|      | /          |            |                 |                  |             |                  |              |              |              |         |           |               |           |            |            |       |
|      |            |            |                 |                  |             |                  |              |              |              |         |           |               |           |            |            |       |
|      |            |            |                 |                  |             |                  |              |              |              |         |           |               |           |            |            |       |
|      |            |            |                 |                  |             |                  |              |              |              |         |           |               |           |            |            |       |
|      |            |            |                 |                  |             |                  |              |              |              |         |           |               |           |            |            |       |
|      |            |            |                 |                  |             |                  |              |              |              |         |           |               |           |            |            |       |
|      |            |            |                 |                  |             |                  |              |              |              |         |           |               |           |            |            |       |
|      |            |            |                 |                  |             |                  |              |              |              |         |           |               |           |            |            |       |
|      |            |            |                 |                  |             |                  |              |              |              |         |           |               |           |            |            |       |
|      |            |            |                 |                  |             |                  |              |              |              |         |           |               |           |            |            |       |
|      |            |            |                 |                  |             |                  |              |              |              |         |           |               |           |            |            |       |
|      |            |            |                 |                  |             |                  |              |              |              |         |           |               |           |            |            |       |
|      |            |            |                 |                  |             |                  |              |              |              |         |           |               |           |            |            |       |
|      |            |            |                 |                  |             |                  |              |              |              |         |           |               |           |            |            |       |
|      |            |            |                 |                  |             |                  |              |              |              |         |           |               |           |            |            |       |
|      |            |            |                 |                  |             |                  |              |              |              |         |           |               |           |            |            |       |
|      |            |            |                 |                  |             |                  |              |              |              |         |           |               |           |            |            |       |
|      |            |            |                 |                  |             |                  |              |              |              |         |           |               |           |            |            |       |
|      |            |            |                 |                  |             |                  |              |              |              |         |           |               |           |            |            |       |
|      |            |            |                 |                  |             |                  |              |              |              |         |           |               |           |            |            |       |
|      |            |            |                 |                  |             |                  |              |              |              |         |           |               |           |            |            |       |
|      |            |            |                 |                  |             |                  |              |              |              |         |           |               |           |            |            | ÷     |
| Open | Windows    | -          |                 |                  |             |                  |              |              |              |         |           |               |           | 21 Fe      | b 2018     | ÷ //. |

• The selected contract credit note has been *moved* to the *Contract Credit Notes* listing screen where the status is set to *Released*.

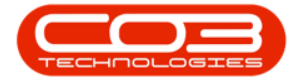

| Home Ecc<br>Maintain<br>Maintain<br>ag a column head<br>CrNoteNo Crf<br>CR0000002 R<br>CR0000007 R                                                                                                    | Delete<br>Belete<br>der here to orfup by the<br>NoteStatus                      | ns Contract Financ<br>Remove from Appr<br>Approval Cr N<br>Process<br>reat column<br>rCode CustomerName | e and HR Inver            | Save Layout V | Norkspaces Print | Send Cr N<br>Send Cr N<br>- to Print Q<br>Print | g Procurement<br>Durbar<br>Notes<br>Lieue | Sales<br>ed<br>Current | Service Repo | orting Utilities | - 8        | X |
|----------------------------------------------------------------------------------------------------|---------------------------------------------------------------------------------|----------------------------------------------------------------------------------------------------|---------------------------|---------------|------------------|-------------------------------------------------|-------------------------------------------|------------------------|--------------|------------------|------------|---|
| Maintain<br>Maintain<br>ag a column head<br>CrNoteNo Crf<br>CR0000002 R<br>CR0000002 R                                                                                                    | Delete<br>Delete<br>der here to group by the<br>NoteStatus                      | Remove from Approval Cr N<br>Process<br>rat column<br>rCode CustomerName                                | ove Reject<br>ote Cr Note | Save Layout V | Workspaces       | Send Cr M<br>- to Phint Q<br>Print              | Notes Release                             | ed •                   | Refresh      |                  |            |   |
| dd View D<br>Maintain<br>g a column head<br>CrNoteNo Crf<br>CR0000002 R<br>CR0000002 R                                                                                                    | Delete Release for<br>Approval<br>der here to grup by the<br>NoteStatus Custome | Remove from Appr<br>Approval Cr N<br>Process<br>hat column<br>rCode CustomerName                        | ove Reject<br>ote Cr Note | Save Layout   | Workspaces Print | Send Cr I<br>- to Print Q<br>Print              |                                           | ed •                   | Refresh      |                  |            |   |
| Maintain<br>ag a column head<br>CrNoteNo CrM<br>CR0000002 R<br>CR0000007 R                                                                                                    | Approval<br>der here to grup by ti<br>NoteStatus Custom                         | Approval Cr N<br>Process<br>hat column<br>rCode CustomerName                                            | lote Cr Note              | Format        |                  | - to Print Q<br>Print                           | Queue                                     | Current                |              |                  |            |   |
| Maintain g a column head CrNoteNo CrM CR0000002 R CR0000007 R                                                                                                    | der here to grup by t<br>NoteStatus Custom                                      | Process<br>nat column<br>vrCode CustomerName                                                            |                           | Format        | 4                | Print                                           |                                           | Current                | 4            |                  |            |   |
| g a column head<br>CrNoteNo CrM<br>CR0000002 R<br>CR0000007 R                                                                                                    | der here to grup by the NoteStatus Custom                                       | at column                                                                                               |                           |               |                  |                                                 |                                           |                        |              |                  |            |   |
| CrNoteNo CrNoteNo CrN | NoteStatus Custom                                                               | erCode CustomerName                                                                                     |                           |               |                  |                                                 |                                           |                        |              |                  |            |   |
| CR0000002 R<br>CR0000007 R                                                                                                    |                                                                                 |                                                                                                    | a DeptCode                | . DeptName    | CustomerOrderNo  | Currency                                        | ExchangeRate                              | TaxRate                | CrNoteDate   | BillingPeriod    | InvoiceNo  |   |
| CR0000002 R                                                                                                    |                                                                                 |                                                                                                    |                           |               |                  |                                                 |                                           |                        |              |                  |            |   |
| CR0000007 R                                                                                                    | HOP001                                                                          | Hope Works                                                                                              | Tech                      | Technical     |                  | ZAR                                             | 1.00                                      | 14.00                  | 31 May 2014  | 3                | IN0000005  |   |
|                                                                                                    | SAM001                                                                          | Samanthas Dir                                                                                           | ler                       |               |                  | ZAR                                             | 1.00                                      | 14.00                  | 23 Sep 2014  | 6                | IN0000078  |   |
| R0000013 R                                                                                                    | SAM001                                                                          | Samanthas Dir                                                                                           | ier                       |               |                  | ZAR                                             | 1.00                                      | 14.00                  | 27 Oct 2015  | 3                | IN0000205  |   |
| R0000014 R                                                                                                    | TIA001                                                                          | Titan Group                                                                                             |                           |               |                  | ZAR                                             | 1.00                                      | 14.00                  | 27 Oct 2015  | 3                | IN0000204  |   |
| R0000015 R                                                                                                    | TIA001                                                                          | Titan Group                                                                                             |                           |               |                  | ZAR                                             | 1.00                                      | 14.00                  | 27 Oct 2015  | 3                | IN0000203  |   |
| R0000017 R                                                                                                    | HOP001                                                                          | Hope Works                                                                                              | Tech                      | Technical     |                  | ZAR                                             | 1.00                                      | 14.00                  | 05 Apr 2016  | 12               | IN0000261  |   |
| STC0000 R                                                                                                    | DER001                                                                          | Derton Techno                                                                                           | logies                    |               | 1234             | ZAR                                             | 1.00                                      | 14.00                  | 24 Apr 2016  | 2                | STI0000013 |   |
| R0000019 R                                                                                                    | HOP001                                                                          | Hope Works                                                                                              | Tech                      | Technical     |                  | ZAR                                             | 1.00                                      | 14.00                  | 19 Jun 2017  | 3                | IN0000403  | ļ |
| CR0000024 R                                                                                                    | HOP001                                                                          | Hope Works                                                                                              | Tech                      | Technical     | OHW11111         | ZAR                                             | 1.00                                      | 14.00                  | 22 Feb 2018  | 12               | IN0000462  |   |
|                                                                                                    |                                                                                 |                                                                                                    |                           |               |                  |                                                 |                                           |                        |              |                  |            |   |

# REMOVE CONTRACT CREDIT NOTE FROM APPROVAL

You will need to follow this process is used in order to *delete* a contract credit note and subsequently raise a *new credit note*, if required, as you <u>can</u>not delete the credit note in the *Released* status.

#### Select the Site and Status

- 1. In the Contract Credit Notes listing screen, select the *Site*.
  - ° In this image *Durban* has been selected.
- 2. Select the *Status*.
  - ° This must be set to *Released*.

Help v2.5.0.14 - Pg 7 - Printed: 25/06/2024

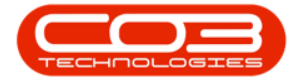

|        | Ŧ        |              |                 | С                     | ontract Ci | redit Notes - BPO | D: Version 2.1 | .0.47 - E | xample Co   | ompany       |         |             | _                |           | $\times$ |
|--------|----------|--------------|-----------------|-----------------------|------------|-------------------|----------------|-----------|-------------|--------------|---------|-------------|------------------|-----------|----------|
| S.     | Home     | Equipment a  | nd Locations C  | ontract Finance and I | HR Inve    | ntory Maintena    | ance and Proje | ects Ma   | anufacturin | g Procuremen | t Sales | Service Rep | orting Utilities | - 8       | х        |
| A      |          | $\mathbf{x}$ | à               |                       | 8          | 50                |                |           |             | Durba        | n       | - 42        |                  |           |          |
| Add    | View     | Delete D     | Pelease for Den |                       | Peiect     | Save Lavout       | Norkepacee     | Print     |             | Notes        |         | Pefrech     |                  |           |          |
| Auu    | VIEW     | Delete       | Approval A      | pproval Cr Note       | Cr Note    | Save Layout V     | ▼ vorkspaces   | PHIL      | 1 int c     | Queue        | sed     | * Kellesii  |                  |           |          |
|        | Maintain |              |                 | Process               | 4          | Format            | 4              |           | Print       |              | Current |             | 2                |           |          |
|        |          |              |                 |                       |            |                   |                |           |             |              |         |             |                  |           |          |
| CrNo   | oteNo    | CrNoteStatus | CustomerCode    | CustomerName          | DeptCod    | e DeptName        | CustomerO      | rderNo    | Currency    | ExchangeRate | TaxRate | CrNoteDate  | BillingPeriod    | InvoiceNo | A        |
| 9      |          |              |                 |                       |            |                   |                |           |             |              |         |             |                  |           |          |
| CRO    | 000002   | R            | HOP001          | Hope Works            | Tech       | Technical         |                |           | ZAR         | 1.00         | 14.00   | 31 May 2014 | 3                | IN0000005 | Y        |
| CRO    | 000007   | R            | SAM001          | Samanthas Diner       |            |                   |                |           | ZAR         | 1.00         | 14.00   | 23 Sep 2014 | 6                | IN000078  | Y        |
| CRO    | 000013   | R            | SAM001          | Samanthas Diner       |            |                   |                |           | ZAR         | 1.00         | 14.00   | 27 Oct 2015 | 3                | IN0000205 | N        |
| CRO    | 000014   | R            | TIA001          | Titan Group           |            |                   |                |           | ZAR         | 1.00         | 14.00   | 27 Oct 2015 | 3                | IN0000204 | N        |
| CRO    | 000015   | R            | TIA001          | Titan Group           |            |                   |                |           | ZAR         | 1.00         | 14.00   | 27 Oct 2015 | 3                | IN0000203 | N        |
| CRO    | 000017   | R            | HOP001          | Hope Works            | Tech       | Technical         |                |           | ZAR         | 1.00         | 14.00   | 05 Apr 2016 | 12               | IN0000261 | N        |
| STC    | 0000     | R            | DER001          | Derton Technologies   |            |                   | 1234           |           | ZAR         | 1.00         | 14.00   | 24 Apr 2016 | 2                | STI000001 | 3 N      |
| CRO    | 000019   | R            | HOP001          | Hope Works            | Tech       | Technical         |                |           | ZAR         | 1.00         | 14.00   | 19 Jun 2017 | 3                | IN0000403 | Y        |
| CR0    | 000024   | R            | HOP001          | Hope Works            | Tech       | Technical         | OHW11111       |           | ZAR         | 1.00         | 14.00   | 22 Feb 2018 | 12               | IN0000462 | N        |
|        |          |              |                 |                       |            |                   |                |           |             |              |         |             |                  |           |          |
| 4      |          |              |                 |                       |            |                   |                |           |             |              |         |             |                  |           |          |
| Open V | Vindows  | •            |                 |                       |            |                   |                |           |             |              |         |             | 21 Feb           | 2018      | 1        |

#### Select Credit Note

1. Select the *row* of the *contract credit note* that you wish to *remove* from *approval*.

## **REMOVE CREDIT NOTE**

2. Click on *Remove from Approval*.

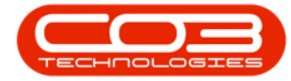

|         | -        |              |                         |                         | C                  | ontract Cre       | edit Notes - BP( | D: Version 2. | 1.0.47 - | Example Co              | ompany     |           |                             | -                  |            | $\times$ |
|---------|----------|--------------|-------------------------|-------------------------|--------------------|-------------------|------------------|---------------|----------|-------------------------|------------|-----------|-----------------------------|--------------------|------------|----------|
|         | Home     | Equipment a  | and Locations           | Contract                | Finance and I      | HR Inven          | itory Maintena   | ance and Proj | ects M   | lanufacturin            | g Procurem | ent Sales | Service R                   | eporting Utilities | ; — d      | 7 X      |
| Ð       |          | X            | P                       | 0                       |                    | $\otimes$         | 2                |               |          |                         | Du         | ban       | •                           |                    |            |          |
| Add     | View     | Delete       | Release for<br>Approval | Remove from<br>Approval | Approve<br>Cr Note | Reject<br>Cr Note | Save Layout      | Workspaces    | Print    | Send Cr I<br>to Print C | Notes Rel  | eased     | <ul> <li>Refresh</li> </ul> |                    |            |          |
| Ma      | aintain  | 4            |                         | Process                 |                    |                   | Format           | 4             |          | Print                   | 4          | Current   |                             | 4                  |            |          |
|         |          |              |                         |                         |                    |                   |                  |               |          |                         |            |           |                             |                    |            |          |
| Crbiete | the late | CrhieteStatu | Customor                | Codo Oustom             | orbiama            | DoptCode          | Dopthismo        | Quetemor      | rdorNo   | Ourrenou                | EvchangeDa | a TayData | CrhieteDate                 | RillingDoriod      | InvoiceN   |          |
| •       | ENO      | Crivotestatu | s Customer              | Code Custom             | ername             | DeptCode          | Depuvame         | Customero     | rderivo  | Currency                | Exchangeka | e Taxkate | CrivoteDate                 | BillingPeriod      | Invoiceivi | ) A      |
| CR000   | 0002     | P            | HOP001                  | Hope W                  | /orks              | Tech              | Technical        |               |          | ZAP                     | 1          | 00 14.0   | 31 May 201                  | 4 3                | TN00000    | 15 V     |
| CR000   | 0007     | R            | SAM001                  | Samant                  | has Diner          | rear              | reament          |               |          | ZAR                     | 1          | 00 14.0   | 23 Sep 201                  | 4 6                | TN00000    | 78 Y     |
| CR000   | 0013     | R            | SAM001                  | Samant                  | has Diner          |                   |                  |               |          | ZAR                     | 1          | 00 14.0   | 27 Oct 201                  | 5 3                | IN000020   | 05 N     |
| CR000   | 0014     | R            | TIA001                  | Titan Gr                | oup                |                   |                  |               |          | ZAR                     | 1          | 00 14.0   | 0 27 Oct 201                | 5 3                | IN000020   | 04 N     |
| CR000   | 0015     | R            | TIA001                  | Titan Gr                | roup               |                   |                  |               |          | ZAR                     | 1          | 00 14.0   | 0 27 Oct 201                | 5 3                | IN000020   | 03 N     |
| CR000   | 0017     | R            | HOP001                  | Hope W                  | /orks              | Tech              | Technical        |               |          | ZAR                     | 1          | 00 14.0   | 0 05 Apr 201                | 6 12               | IN000026   | 51 N     |
| STC00   | 00       | R            | DER001                  | Derton                  | Technologies       |                   |                  | 1234          |          | ZAR                     | 1          | 00 14.0   | 0 24 Apr 201                | 6 2                | ST100000   | 013 N    |
| CR000   | 0019     | R            | HOP001                  | Hope W                  | /orks              | Tech              | Technical        |               |          | ZAR                     | 1          | 00 14.0   | 0 19 Jun 201                | 7 3                | IN000040   | 03 Ye    |
| CR000   | 0024     | R            | HOP001                  | Hope W                  | /orks              | Tech              | Technical        | OHW11111      | L        | ZAR                     | 1          | 00 14.0   | 0 22 Feb 201                | 8 12               | IN00004    | 52 N     |
| 1       |          |              |                         |                         |                    |                   |                  |               |          |                         |            |           |                             |                    |            |          |
| 4       |          |              |                         |                         |                    |                   |                  |               |          |                         |            |           |                             |                    |            |          |
| pen Win | ndows 🔻  |              |                         |                         |                    |                   |                  |               |          |                         |            |           |                             | 21 Fe              | 0 2018     | 1        |

## **CREDIT NOTE PLACED 'ON HOLD'**

- 1. A *Sales Credit Note Hold* message box will pop up informing you that;
  - The credit note number [], has been placed on hold successfully.
- 2. Click on *Ok*.

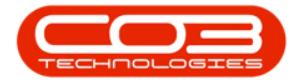

| Home         Equ           Add         View         Di           Maintain         CrNoteNo         CrNi           CR0000002         R         CR0000002           CR00000013         R         CR0000013           CR0000015         R         CR0000017           CR0000017         R         STC0000                                      | quipment and Location                                                                                                    | rr Remove from<br>Approval<br>Process<br>that column<br>nerCode Custon<br>1 Hope V<br>1 Saman<br>1 Saman | Finance and H<br>Approve<br>Cr Note<br>MerName<br>Jorks<br>has Diner | R Invent<br>Reject<br>Cr Note<br>DeptCode | tory Maintena             | Ince and Projects                           | Manufacturin<br>t Send Cr I<br>to Print C<br>Print<br>Currency | g Procurement<br>Durba<br>Notes<br>Queue<br>ExchangeRate | : Sales<br>n •<br>ed •<br>Current<br>TaxRate   | Service Repo   | orting Utilities | - P        | ×  |
|----------------------------------------------------------------------------------------------------|----------------------------------------------------------------------------------------------------|----------------------------------------------------------------------------------------------------|----------------------------------------------------------------------|-------------------------------------------|---------------------------|---------------------------------------------|----------------------------------------------------------------|----------------------------------------------------------|------------------------------------------------|----------------|------------------|------------|----|
| Add View Dr.<br>Maintain<br>rag a column heade<br>CrNoteNo CrNu<br>CR0000002 R<br>CR0000007 R<br>CR0000015 R<br>CR0000017 R<br>STC0000 R                                                                                                    | Release for<br>Approval<br>ler here to group by V<br>NoteStatus Custon<br>HOPOO<br>SAMOO<br>SAMOO<br>TTADOJ                                                                                                    | r Remove from<br>Approval<br>Process<br>that column<br>nerCode Custon<br>1 Hope V<br>1 Saman<br>1 Saman  | Approve<br>Cr Note<br>erName<br>lorks<br>has Diner                   | Reject<br>Cr Note<br>DeptCode             | Save Layout W<br>Format   | Vorkspaces<br>CustomerOrderNo               | t Send Cr I<br>to Print C<br>Print<br>Currency                 | Notes<br>Queue<br>ExchangeRate                           | n vied view view view view view view view view | Refresh        | BillingPeriod    | InvoiceNo  | Au |
| Add View Dr<br>Maintain<br>rag a column heade<br>CrNoteNo CrNi<br>CR0000002 R<br>CR0000002 R<br>CR0000013 R<br>CR0000015 R<br>CR0000015 R<br>STC0000 R                                                                                                    | Release fo<br>Approval<br>ler here to group by<br>NoteStatus Custon<br>HOPOO<br>SAMOO<br>TIAOOI<br>TIAOOI                                                                                                    | r Remove from<br>Approval<br>Process<br>that column<br>nerCode Custon<br>1 Hope V<br>1 Saman<br>1 Saman  | Approve<br>Cr Note<br>werName<br>/orks<br>thas Diner                 | Reject<br>Cr Note<br>DeptCode             | Save Layout W<br>Format   | Vorkspaces<br>Vorkspaces<br>CustomerOrderNo | t Send Cr I<br>to Print (<br>Print<br>Currency                 | Notes<br>Queue<br>ExchangeRate                           | Current<br>TaxRate                             | CrNoteDate     | BillingPeriod    | InvoiceNo  | Au |
| Maintain           rag a column heade           CrNoteNo         CrNoteNo           CR0000002         R           CR0000007         R           CR0000013         R           CR0000014         R           CR000015         R           CR000017         R           CR000017         R                                                    | Approval Approval App | Approval<br>Process<br>that column<br>herCode Custon<br>1 Hope V<br>1 Saman<br>1 Saman                   | Cr Note                                                              | DeptCode<br>Tech                          | Format<br>DeptName        | CustomerOrderNo                             | to Print C<br>Print<br>Currency                                | ExchangeRate                                             | Current<br>TaxRate                             | CrNoteDate     | BillingPeriod    | InvoiceNo  | Au |
| Maintain  rag a column heade  CrNoteNo  CrNo  CR0000002  R  CR000001  R  CR000001  R  CR000001  R  CR000001  R  STC0000  R  STC0000  R  CR00001  R  CR00001  R  CR00001  R  CR00001  R  CR00001  R  CR00001  R  CR00001  R  CR00001  R  CR00001  R  CR00001  R  CR00001  R  CR00001  R  CR00001  R  CR00001  R  CR00001  R  CR0000  CR0  CR | A     A      | Process<br>that column<br>herCode Custon<br>1 Hope V<br>1 Saman<br>1 Saman                               | ierName<br>Vorks<br>has Diner                                        | ⊿<br>DeptCode<br>Tech                     | DeptName                  | ⊿<br>CustomerOrderNo                        | Currency                                                       | ⊿<br>ExchangeRate                                        | TaxRate                                        | <br>CrNoteDate | BillingPeriod    | InvoiceNo  | Au |
| rag a column heade<br>CrNoteNo CrNv<br>CR0000002 R<br>CR0000007 R<br>CR0000013 R<br>CR0000014 R<br>CR0000015 R<br>CR0000017 R<br>STC0000 R                                                                                                    | Ier here to group by 1 NoteStatus Ustom HOP00 SAM00 SAM00 TIA001 TIA001                                                                                                    | herCode Custon<br>1 Hope V<br>1 Saman<br>1 Saman                                                         | ierName<br>Vorks<br>has Diner                                        | DeptCode<br>Tech                          | DeptName                  | CustomerOrderNo                             | Currency                                                       | ExchangeRate                                             | TaxRate                                        | CrNoteDate     | BillingPeriod    | InvoiceNo  | Au |
| CrNoteNo         CrNoteNo           CR0000002         R           CR0000017         R           CR0000013         R           CR0000014         R           CR0000015         R           CR0000017         R           STC0000         R                                                                                                   | NoteStatus Custom<br>HOP00<br>SAM00<br>SAM00<br>TIA001<br>TIA001                                                                                                    | 1 Hope V<br>Saman<br>Saman                                                                               | vorks<br>has Diner                                                   | DeptCode<br>Tech                          | DeptName                  | CustomerOrderNo                             | Currency                                                       | ExchangeRate                                             | TaxRate                                        | CrNoteDate     | BillingPeriod    | InvoiceNo  | Au |
| CR000002         R           CR000007         R           CR000013         R           CR000014         R           CR000015         R           CR000017         R           STC0000         R                                                                                                    | HOP00<br>SAM00<br>SAM00<br>TIA001<br>TIA001                                                                                                    | 1 Hope V<br>1 Saman<br>1 Saman                                                                           | Vorks<br>has Diner                                                   | Tech                                      | Technical                 |                                             |                                                                |                                                          |                                                |                |                  |            |    |
| CR000002         R           CR000007         R           CR000013         R           CR000014         R           CR000015         R           CR000017         R           STC0000         R                                                                                                    | HOP00<br>SAM00<br>SAM00<br>TIA001<br>TIA001                                                                                                    | 1 Hope V<br>1 Saman<br>1 Saman                                                                           | Vorks<br>thas Diner                                                  | Tech                                      | Technical                 |                                             |                                                                |                                                          |                                                |                |                  |            |    |
| CR0000007         R           CR0000013         R           CR0000014         R           CR0000015         R           CR0000017         R           STC0000         R                                                                                                    | SAM00<br>SAM00<br>TIA001<br>TIA001                                                                                                    | 1 Saman<br>1 Saman                                                                                       | thas Diner                                                           |                                           | reennedi                  |                                             | ZAR                                                            | 1.00                                                     | 14.00                                          | 31 May 2014    | 3                | IN0000005  | Ye |
| CR0000013 R<br>CR0000014 R<br>CR0000015 R<br>CR0000017 R<br>STC0000 R                                                                                                    | SAM00<br>TIA001<br>TIA001                                                                                                    | 1 Saman                                                                                                  |                                                                      |                                           |                           |                                             | ZAR                                                            | 1.00                                                     | 14.00                                          | 23 Sep 2014    | 6                | IN0000078  | Ye |
| CR0000014 R<br>CR0000015 R<br>CR0000017 R<br>STC0000 R                                                                                                    | TIA001<br>TIA001                                                                                                    |                                                                                                    | thas Diner                                                           |                                           |                           |                                             | ZAR                                                            | 1.00                                                     | 14.00                                          | 27 Oct 2015    | 3                | IN0000205  | No |
| CR0000015 R<br>CR0000017 R<br>STC0000 R                                                                                                    | TIA001                                                                                                    | Titan G                                                                                                  | roup                                                                 |                                           |                           |                                             | ZAR                                                            | 1.00                                                     | 14.00                                          | 27 Oct 2015    | 3                | IN0000204  | No |
| CR0000017 R<br>STC0000 R                                                                                                    |                                                                                                    | Titan G                                                                                                  | roup                                                                 |                                           |                           |                                             | ZAR                                                            | 1.00                                                     | 14.00                                          | 27 Oct 2015    | 3                | IN0000203  | No |
| STC0000 R                                                                                                    | HOP00                                                                                                    | 1 Hope V                                                                                                 | Vorks                                                                | Tech                                      | Technical                 |                                             | ZAR                                                            | 1.00                                                     | 14.00                                          | 05 Apr 2016    | 12               | IN0000261  | No |
|                                                                                                    | DER00                                                                                                    | 1 Derton                                                                                                 | Technologies                                                         |                                           |                           | 1234                                        | ZAR                                                            | 1.00                                                     | 14.00                                          | 24 Apr 2016    | 2                | STI0000013 | No |
| CR0000019 R                                                                                                    | HOP00                                                                                                    | 1 Hope V                                                                                                 | Vorks                                                                | Tech                                      | Technical                 |                                             | ZAR                                                            | 1.00                                                     | 14.00                                          | 19 Jun 2017    | 3                | IN0000403  | Ye |
| CR0000024 R                                                                                                    | HOP00                                                                                                    | 1 Hope V                                                                                                 | Vorks                                                                | Tech                                      | Technical                 | OHW11111                                    | ZAR                                                            | 1.00                                                     | 14.00                                          | 22 Feb 2018    | 12               | IN0000462  | No |
|                                                                                                    |                                                                                                    | U ···                                                                                                    |                                                                      | The crea<br>success                       | dit note numbe<br>ifully. | er CR0000024, has b                         | veen placed                                                    | on hold<br>OK                                            |                                                |                |                  |            |    |

## VIEW REMOVED CREDIT NOTE IN NEW STATUS

- The selected contract credit note will be *removed* from the *Contract Credit Notes* listing screen where the status is set to *Released*.
- 2. Select the *New* status.

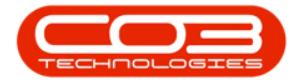

|        | Ŧ        |             |                  | C                     | ontract Ci | redit Notes - BPO | D: Version 2. | 1.0.47 - | Example Co   | mpany    |           |       | 2            | _            |       |            | ×    |
|--------|----------|-------------|------------------|-----------------------|------------|-------------------|---------------|----------|--------------|----------|-----------|-------|--------------|--------------|-------|------------|------|
|        | Home     | Equipment   | and Locations Co | ontract Finance and F | IR Inve    | ntory Maintena    | ance and Proj | jects M  | lanufacturin | g Proc   | urement S | Sales | Service Repo | orting Utili | ities | - 8        | ×    |
| Ð      |          | X           | R                | 9                     | 8          | 23                |               |          |              |          | Durban    |       |              | À.,          |       |            |      |
| Add    | View     | Delete      | Release for Rem  | ove from Approve      | Reject     | Save Layout V     | Vorkspaces    | Print    | Send Cr 1    | Notes    | Released  | •     | Refresh      |              | ٠.    |            |      |
|        |          |             | Approval Ap      | oproval Cr Note       | Cr Note    |                   | *             |          | to Print Q   | )ueue    | Status    | ň     | StatusDesc   |              |       | 2          |      |
|        | Maintain | A           |                  | Process               | A          | Format            |               |          | Print        | A        | N         | Ne    | w 🖌          |              |       |            |      |
| Drag a |          |             |                  |                       |            |                   |               |          |              |          | R         | Re    | leased       |              |       |            |      |
| CrN    | oteNo    | CrNoteStatu | s CustomerCode   | CustomerName          | DeptCod    | e DeptName        | Customer      | OrderNo  | Currency     | Exchance | D         | De    | dined        |              | d I   | InvoiceNo  | Aut  |
| 9      |          |             |                  |                       |            |                   |               |          | ,            |          | P         | Pri   | nted         |              |       |            |      |
| ► CR0  | 000002   | R           | HOP001           | Hope Works            | Tech       | Technical         |               |          | 7AR          |          | L         | Ca    | incelled     |              | 3 1   | N0000005   | Yes  |
| CRO    | 000007   | R           | SAM001           | Samanthas Diner       | 1001       | 1 CONTROL         |               |          | ZAR          |          | x         |       |              | 1            | 6 [   | IN0000078  | Yes  |
| CRO    | 000013   | R           | SAM001           | Samanthas Diner       |            |                   |               |          | ZAR          |          | 1.00      | 14.00 | 27 Oct 2015  |              | 3 1   | IN0000205  | No   |
| CRO    | 000014   | R           | TIA001           | Titan Group           |            |                   |               |          | ZAR          |          | 1.00      | 14.00 | 27 Oct 2015  |              | 3 1   | IN0000204  | No   |
| CRO    | 000015   | R           | TIA001           | Titan Group           |            |                   |               |          | ZAR          |          | 1.00      | 14.00 | 27 Oct 2015  |              | 3 1   | IN0000203  | No   |
| CRO    | 000017   | R           | HOP001           | Hope Works            | Tech       | Technical         |               |          | ZAR          |          | 1.00      | 14.00 | 05 Apr 2016  |              | 12    | IN0000261  | No   |
| STO    | 0000     | R           | DER001           | Derton Technologies   |            |                   | 1234          |          | ZAR          |          | 1.00      | 14.00 | 24 Apr 2016  |              | 2 :   | STI0000013 | 3 No |
| CRO    | 000019   | R           | HOP001           | Hope Works            | Tech       | Technical         |               |          | ZAR          |          | 1.00      | 14.00 | 19 Jun 2017  |              | 3 1   | IN0000403  | Yes  |
|        | 1        |             |                  |                       |            |                   |               |          |              |          |           |       |              |              |       |            |      |
| ۲      | Vindows  | •           |                  |                       |            |                   |               |          |              |          |           |       |              | 21           | Feb   | 2018       | •    |

- 1. The credit note has been *moved* back to the *Contract Credit Notes* listing screen where the status is set to *New*.
- 2. You can now *Delete* the contract credit note (and raise a new one if required).

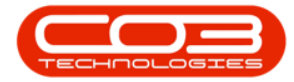

| - DP |            |              |                       | C                     | ontract Cre       | dit Notes - BP | D: Version 2.1.0.4 | 7 - Example Co | ompany         |         |                             | -                |           | $\times$ |
|------|------------|--------------|-----------------------|-----------------------|-------------------|----------------|--------------------|----------------|----------------|---------|-----------------------------|------------------|-----------|----------|
| -    | Home       | Equipmen     | t and Locations Ci    | ontract Finance and F | HR Inven          | tory Maintena  | ance and Projects  | Manufacturin   | ng Procurement | Sales   | Service Rep                 | orting Utilitie: | - 8       | х        |
| 6    |            | $\mathbf{X}$ | R                     |                       | 8                 | 2              |                    | 9              | Durba          | n       | •                           |                  |           |          |
| Add  | View       | Delete       | Release for Rem       | nove from Approve     | Reject<br>Cr Note | Save Layout    | Workspaces P       | rint Send Cr   | Notes New      |         | <ul> <li>Refresh</li> </ul> |                  |           |          |
|      | Mantair    | 1 4          | , approval (          | Process 1             | 4                 | Format         | 4                  | Print          | 4              | Current |                             |                  |           |          |
| D 2  | a column i |              | to group by that colu | umn                   |                   |                |                    |                |                |         |                             |                  |           | 1        |
| 0    | NoteNo     | CrNoteSta    | tas CustomerCode      | CustomerName          | DeptCode          | DeptName       | CustomerOrder      | No Currency    | ExchangeRate   | TaxRate | CrNoteDate                  | BillingPeriod    | InvoiceNo | Aut      |
| 9    | -          |              |                       |                       |                   |                |                    |                |                |         |                             |                  |           |          |
| • 0  | 0000024    | N            | HOP001                | Hope Works            | Tech              | Technical      | OHW11111           | ZAR            | 1.00           | 14.00   | 22 Feb 2018                 | 12               | IN0000462 | No       |
|      |            |              |                       |                       |                   |                |                    |                |                |         |                             |                  |           | •        |
| Oper | Windows    |              |                       |                       |                   |                |                    |                |                |         |                             | 21 Fe            | 2018      |          |

# **APPROVE CONTRACT CREDIT NOTE**

#### Select the Site and Status

- 1. In the Contract Credit Notes screen, select the *Site*.
  - ° In this image *Durban* has been selected.
- 2. Select the *Status*.
  - ° This should be set to *Released*.

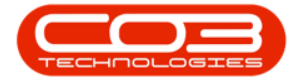

|        | Ŧ        |              |                 | Co                   | ntract Cr | edit Notes - BPO | Version 2.1.0.  | 47 - Example Co | ompany        |         |              | _               |            | ×  |
|--------|----------|--------------|-----------------|----------------------|-----------|------------------|-----------------|-----------------|---------------|---------|--------------|-----------------|------------|----|
| 0      | Home     | Equipment an | d Locations Cor | ntract Finance and H | R Inver   | ntory Maintenar  | ice and Project | Manufacturin    | g Procurement | Sales   | Service Repo | rting Utilities | - 8        | х  |
| 4      | 2        | ~            |                 |                      | 8         | ST               |                 |                 | Durban        | , ,     | 42           |                 |            |    |
| Add    | View     | Delete P     | alease for Demo |                      | Peiect    | Save Lavout W    | orkenaces       | Print and Cr.   | Notes         |         | Defrech      |                 |            |    |
| Add    | VICTV    | Delete       | Approval App    | proval Cr Note C     | Cr Note   | Save Layout VV   | *               | to Print C      | Queue Releas  | ed •    | Kellean      |                 |            |    |
|        | Maintain |              | 1               | Process              |           | Format           |                 | Print           |               | Current | 4            | 2               |            |    |
| Drag a |          |              |                 |                      |           |                  |                 |                 |               |         |              |                 |            |    |
| CrN    | oteNo    | CrNoteStatus | CustomerCode    | CustomerName         | DeptCod   | e DeptName       | CustomerOrd     | erNo Currency   | ExchangeRate  | TaxRate | CrNoteDate   | BillingPeriod   | InvoiceNo  | Au |
| ٩      |          |              |                 |                      |           |                  |                 |                 |               |         |              |                 |            |    |
| I CRO  | 000002   | R            | HOP001          | Hope Works           | Tech      | Technical        |                 | ZAR             | 1.00          | 14.00   | 31 May 2014  | 3               | IN000005   | Ye |
| CRO    | 000007   | R            | SAM001          | Samanthas Diner      |           |                  |                 | ZAR             | 1.00          | 14.00   | 23 Sep 2014  | 6               | IN000078   | Ye |
| CRO    | 000013   | R            | SAM001          | Samanthas Diner      |           |                  |                 | ZAR             | 1.00          | 14.00   | 27 Oct 2015  | 3               | IN0000205  | No |
| CRO    | 000014   | R            | TIA001          | Titan Group          |           |                  |                 | ZAR             | 1.00          | 14.00   | 27 Oct 2015  | 3               | IN0000204  | No |
| CRO    | 000015   | R            | TIA001          | Titan Group          |           |                  |                 | ZAR             | 1.00          | 14.00   | 27 Oct 2015  | 3               | IN0000203  | No |
| CRO    | 000017   | R            | HOP001          | Hope Works           | Tech      | Technical        |                 | ZAR             | 1.00          | 14.00   | 05 Apr 2016  | 12              | IN0000261  | No |
| STC    | 0000003  | R            | DER001          | Derton Technologies  |           |                  | 1234            | ZAR.            | 1.00          | 14.00   | 24 Apr 2016  | 2               | STI0000013 | No |
| CRO    | 000019   | R            | HOP001          | Hope Works           | Tech      | Technical        |                 | ZAR             | 1.00          | 14.00   | 19 Jun 2017  | 3               | IN0000403  | Ye |
| CRO    | 000024   | R            | HOP001          | Hope Works           | Tech      | Technical        | OHW11111        | ZAR             | 1.00          | 14.00   | 22 Feb 2018  | 12              | IN0000462  | No |
|        |          |              |                 |                      |           |                  |                 |                 |               |         |              |                 |            |    |
| 4      |          |              |                 |                      |           |                  |                 |                 | _             |         |              |                 |            |    |
| Open \ | Vindows  | -            |                 |                      |           |                  |                 |                 |               |         |              | 21 Feb          | 2018 🗘     |    |

#### Select Credit Note

1. Select the *row* of the *contract credit note* that you wish to *approve*.

# **APPROVE CREDIT NOTE**

1. Click on *Approve Cr Note*.

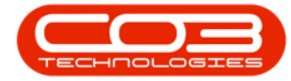

|                  | -        |                 |                         | c                                  | ontract Cr        | edit Notes - BPC | : Version 2.1 | .0.47 - E | kample Co               | mpany      |           |      |             | -               |           | ×    |
|------------------|----------|-----------------|-------------------------|------------------------------------|-------------------|------------------|---------------|-----------|-------------------------|------------|-----------|------|-------------|-----------------|-----------|------|
|                  | Home     | Equipment an    | id Locations Col        | ntract Finance and                 | HR Inver          | ntory Maintena   | nce and Proje | ects Ma   | inufacturing            | g Procurer | nent Sale | s Se | ervice Repo | rting Utilities |           | X    |
| ( <del>+</del> ) |          | ×               | P                       | ) 🛛                                | 8                 | 2                |               |           |                         | D          | urban     | •    | 2           |                 |           |      |
| Add              | View     | Delete R        | elease for Remo         | ove from Approve<br>proval Cr Note | Reject<br>Cr Note | Save Layout W    | /orkspaces    | Print     | Send Cr N<br>to Print O | Notes Re   | eleased   | •    | Refresh     |                 |           |      |
| P                | laintain | 4               |                         | Process                            | 4                 | Format           | 4             |           | Print                   | 4          | Curr      | ent  | 4           |                 |           |      |
|                  |          | ander here to c | 2<br>roun by that colur |                                    |                   |                  |               |           |                         |            |           |      |             |                 |           |      |
| CrNo             | teNo     | CrNoteStatus    | CustomerCode            | CustomerName                       | DeptCod           | e DeptName       | CustomerC     | rderNo    | Currency                | ExchangeR  | ate TaxR  | ate  | CrNoteDate  | BillingPeriod   | InvoiceNo | A    |
| 9                |          |                 |                         |                                    |                   |                  |               |           |                         |            |           |      |             |                 |           |      |
| CROO             | 00002    | R               | HOP001                  | Hope Works                         | Tech              | Technical        |               |           | ZAR                     |            | 1.00 1    | 4.00 | 31 May 2014 | 3               | IN000000  | 5 Y  |
| CROO             | 00007    | R               | SAM001                  | Samanthas Diner                    |                   |                  |               |           | ZAR                     |            | 1.00 1    | 4.00 | 23 Sep 2014 | 6               | IN00007   | 8 Y  |
| CROO             | 00013    | R               | SAM001                  | Samanthas Diner                    |                   |                  |               |           | ZAR                     |            | 1.00 1    | 4.00 | 27 Oct 2015 | 3               | IN000020  | 5 N  |
| CROO             | 00014    | R               | TIA001                  | Titan Group                        |                   |                  |               |           | ZAR                     |            | 1.00 1    | 4.00 | 27 Oct 2015 | 3               | IN000020- | 4 N  |
| CROO             | 00015    | R               | TIA001                  | Titan Group                        |                   |                  |               |           | ZAR                     |            | 1.00 1    | 4.00 | 27 Oct 2015 | 3               | IN000020  | 3 N  |
| CROO             | 00017    | R               | HOP001                  | Hope Works                         | Tech              | Technical        |               |           | ZAR                     |            | 1.00 1    | 4.00 | 05 Apr 2016 | 12              | IN000026  | 1 1  |
| STCO             | 000003   | R               | DER001                  | Derton Technologies                |                   |                  | 1234          |           | ZAR                     |            | 1.00 1    | 4.00 | 24 Apr 2016 | 2               | STI00000  | 13 N |
| CROO             | 00019    | R               | HOP001                  | Hope Works                         | Tech              | Technical        |               |           | ZAR                     |            | 1.00 1    | 4.00 | 19 Jun 2017 | 3               | IN000040  | 3 Y  |
| CR00             | 00024    | R               | HOP001                  | Hope Works                         | Tech              | Technical        | OHW1111       | L         | ZAR                     |            | 1.00 1    | 4.00 | 22 Feb 2018 | 12              | IN000046  | 2 N  |
|                  | 1        |                 |                         |                                    |                   |                  |               |           |                         |            |           |      |             |                 |           |      |
|                  |          |                 |                         |                                    |                   |                  |               |           |                         |            |           |      |             |                 |           |      |

• An Input Validation message box will pop up asking;

° Are you sure you want to Approve cr note no. [ ]?

• Click on Yes.

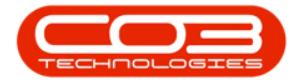

| Profile Eduptiment and Locations Contract: Privative and Prix Invention? Maintenance and Projects Maintacuting Productment Sales Service Reporting Utalies - 12<br>Profile Service Reporting Office Report Report R                                                                                                    | Order       Equipment and Locations       Contract       Prantice and into any weight of mathematic and projects       Manufacturing       Productment       Safe       Service       Reporting       Otables       Image         d       Wew       Deltete       Release for       Remove from       Approve from       Approve Rejects       Save Layout       Workspaces       Print       Service       Referent       Released       Referent       Released       Referent <th>Total       Equipament and Locations       Contract:       Plante and IN       Week and IN       Week and I</th> <th></th> <th>En innet en</th> <th>di antiana Car</th> <th>-to-to-to-to-to-to-to-to-to-to-to-to-to-</th> <th>intract Cre</th> <th>edit Notes - BPC</th> <th>J: version 2.1.0</th> <th>).47 - Example Co</th> <th>ompany</th> <th>Color</th> <th>Carrian Dana</th> <th></th> <th></th> <th>-</th>                                                                                                    | Total       Equipament and Locations       Contract:       Plante and IN       Week and IN       Week and I                                                                                                    |              | En innet en      | di antiana Car    | -to-to-to-to-to-to-to-to-to-to-to-to-to- | intract Cre       | edit Notes - BPC | J: version 2.1.0 | ).47 - Example Co | ompany           | Color      | Carrian Dana |                  |            | - |
|----------------------------------------------------------------------------------------------------|----------------------------------------------------------------------------------------------------|----------------------------------------------------------------------------------------------------|--------------|------------------|-------------------|------------------------------------------|-------------------|------------------|------------------|-------------------|------------------|------------|--------------|------------------|------------|---|
| Image: Second Crive Status       Image: Second Crive Status       Image: Second Crive Status <th< th=""><th>Image: Construction of the provided of the provided of the prov</th><th>Image: Section of the section of the sectin of the section of the</th><th>Home</th><th>Equipment an</th><th>d Locations Con</th><th>itract Finance and H</th><th>R Inven</th><th>itory Maintena</th><th>nce and Projec</th><th>ts Manufacturin</th><th>g Procurement</th><th>Sales</th><th>Service Repo</th><th>orting Utilities</th><th></th><th>2</th></th<> | Image: Construction of the provided of the provided of the prov                                                                                                    | Image: Section of the section of the sectin of the section of the                                                                                                    | Home         | Equipment an     | d Locations Con   | itract Finance and H                     | R Inven           | itory Maintena   | nce and Projec   | ts Manufacturin   | g Procurement    | Sales      | Service Repo | orting Utilities |            | 2 |
| dd       Verw       Delete<br>Approval       Release for<br>Approval       Remove for<br>Approval       Reprove<br>C Note       Refere<br>(not       Refere<br>(not       Refere<br>(no       Refere<br>(no       Refere<br>(no<                                                                                                    | d       View       Delete<br>Approval       Release for<br>Approval       Renove from<br>Approval       Rapical<br>Cr Note       Save Layout       Workspaces<br>Format       Print       Send Cr Notes<br>to Print Queue       Released       Refersh<br>Current         Maintain       No       Process       Format       Print       Print       Current       Current       Current       Current       Current       Current       No       No                                                                                                    | Id       View       Delete<br>Approval       Redease for<br>C Note<br>Approval       Save Layout       Workspaces<br>Format       Print       Seed C Notes<br>Service       Refresh<br>Current         Maintain                                                                                                    |              |                  |                   | 2 🕑                                      | <b>(3)</b>        | 23               |                  |                   | Durbar           | 1 <b>1</b> | - CC         |                  |            |   |
| Maintain     pppt via     C Hole     C Hole     Hole     E Hole     E Hole<                                                                                                    | Maintain       Popporta       Process       Pormat       Difficult       Difficult       Current       Current </th <th>Maintan         Porcess         Format         Print         Current           Addition         Process         Format         Print         Current           a a column backer here to group by that column         PepCode         DeptName         CustomerOrderNo         Currency         ExchangeRate         TaxRate         ChloteDate         BlingPeriod         InvoiceN           R0000002         R         HOP001         Hope Works         Tech         Technical         ZAR         1.00         14.00         31 May 2014         3         10000000           R0000007         R         SAM001         Samanthas Diner         ZAR         1.00         14.00         21.402         3         10000000           R0000017         R         SAM001         Samanthas Diner         ZAR         1.00         14.00         27 Oct 2015         3         10000000           R0000017         R         TAA01         Titan Group         ZAR         1.00         14.00         27 Oct 2015         3         10000000           R0000017         R         HOP001         Hope Works         Tech         Technical         ZAR         1.00         14.00         24 Apr 2016         25         210000004           R00000024         &lt;</th> <th>dd View</th> <th>Delete R</th> <th>elease for Remo</th> <th>ve from Approve</th> <th>Reject<br/>Cr Note</th> <th>Save Layout V</th> <th>Vorkspaces</th> <th>Print Send Cr</th> <th>Notes Releas</th> <th>ed 🖣</th> <th>Refresh</th> <th></th> <th></th> <th></th>                                                                                                    | Maintan         Porcess         Format         Print         Current           Addition         Process         Format         Print         Current           a a column backer here to group by that column         PepCode         DeptName         CustomerOrderNo         Currency         ExchangeRate         TaxRate         ChloteDate         BlingPeriod         InvoiceN           R0000002         R         HOP001         Hope Works         Tech         Technical         ZAR         1.00         14.00         31 May 2014         3         10000000           R0000007         R         SAM001         Samanthas Diner         ZAR         1.00         14.00         21.402         3         10000000           R0000017         R         SAM001         Samanthas Diner         ZAR         1.00         14.00         27 Oct 2015         3         10000000           R0000017         R         TAA01         Titan Group         ZAR         1.00         14.00         27 Oct 2015         3         10000000           R0000017         R         HOP001         Hope Works         Tech         Technical         ZAR         1.00         14.00         24 Apr 2016         25         210000004           R00000024         <                                                                                                    | dd View      | Delete R         | elease for Remo   | ve from Approve                          | Reject<br>Cr Note | Save Layout V    | Vorkspaces       | Print Send Cr     | Notes Releas     | ed 🖣       | Refresh      |                  |            |   |
| Channel Lag       Channel Lag       Channel Lag       Channel Lag       Channel Lag       Control Lag       Control Lag                                                                                                    | a column header here to group by that column       reader here to group by that column         R0000002       R       HOP001       Hope Works       Tech       Central       ZAR       Long       Column header       BillingPeriod       InvoiceNo         R0000002       R       HOP001       Hope Works       Tech       Technical       ZAR       1.00       14.00       31 May 2014       3       INvoiceNo         R0000002       R       HOP001       Hope Works       Tech       Technical       ZAR       1.00       14.00       31 May 2014       3       INvoiceNo         R0000013       R       SAM001       Samanthas Diner       Car       ZAR       1.00       14.00       27 Oct 2015       3       INvoiceNo         R0000013       R       SAM001       Samanthas Diner       Car       ZAR       1.00       14.00       27 Oct 2015       3       INvoiceNo         R0000015       R       TIA001       Titan Group       Car       ZAR       1.00       14.00       27 Oct 2015       3       INvoiceNo         R0000015       R       TIA001       Hope Works       Tech       Technical       ZAR       1.00       14.00       25 Arc 2015       2       INvoiceNo <t< td=""><td>a column header here to group by that column<br/>any other here to group by that column<br/>any other here to group by that column</td><td>Maintair</td><td></td><td>approvar App</td><td>Process</td><td>a Note</td><td>Format</td><td></td><td>Print</td><td>zucuc</td><td>Current</td><td></td><td></td><td></td><td></td></t<> | a column header here to group by that column<br>any other here to group by that column<br>any other here to group by that column                                                                                                    | Maintair     |                  | approvar App      | Process                                  | a Note            | Format           |                  | Print             | zucuc            | Current    |              |                  |            |   |
| Ig a calumn header here to group by that column<br>CrivioteStatus: CustomerCode CustomerName DeptCode DeptName CustomerOrderNo Currency ExchangeRate TaxRate CrivioteDate BilingPeriod InvoiceNo<br>CR0000002 R HOP001 Hope Works Tech Technical ZAR 1.00 14.00 31 May 2014 6 IN000007<br>CR0000013 R SAM001 Samanthas Diner — ZAR 1.00 14.00 14.00 27 Oct 2015 3 IN0000205<br>CR0000014 R TIA001 Titan Group — C ZAR 1.00 14.00 27 Oct 2015 3 IN0000203<br>CR0000017 R HOP001 Hope Works Tech Technical ZAR 1.00 14.00 27 Oct 2015 3 IN0000203<br>CR0000018 R DER001 Hope Works Tech Technical ZAR 1.00 14.00 27 Oct 2015 3 IN0000203<br>CR0000018 R HOP001 Hope Works Tech Technical ZAR 1.00 14.00 27 Oct 2015 3 IN0000203<br>CR0000018 R HOP001 Hope Works Tech Technical ZAR 1.00 14.00 19 Jan 2016 12 IN0000261<br>CR0000018 R HOP001 Hope Works Tech Technical ZAR 1.00 14.00 24 Apr 2016 12 IN0000261<br>CR0000018 R HOP001 Hope Works Tech Technical ZAR 1.00 14.00 24 Apr 2016 12 IN0000462<br>CR0000024 R HOP001 Hope Works Tech Technical ZAR 1.00 14.00 24 Apr 2016 12 IN0000463<br>CR0000024 R HOP001 Hope Works Tech Technical ZAR 1.00 14.00 24 Apr 2016 12 IN0000463<br>CR0000024 R HOP001 Hope Works Tech Technical OHW11111 ZAR 1.00 14.00 22 Feb 2018 12 IN0000463<br>CR0000024 R HOP001 Hope Works Tech Technical OHW11111 ZAR 1.00 14.00 22 Feb 2018 12 IN0000463<br>CR0000024 R HOP001 Hope Works Tech Technical OHW11111 ZAR 1.00 14.00 22 Feb 2018 12 IN0000463<br>CR0000024 R HOP001 Hope Works Tech Technical OHW11111 ZAR 1.00 14.00 22 Feb 2018 12 IN0000463<br>CR0000024 R HOP001 Hope Works Tech Technical OHW11111 ZAR 1.00 14.00 22 Feb 2018 12 IN0000463<br>CR0000024 R HOP001 Hope Works Tech Technical OHW11111 ZAR 1.00 14.00 22 Feb 2018 12 IN0000463<br>CR0000024 R HOP001 Hope Works Tech Technical OHW11111 ZAR 1.00 14.00 22 Feb 2018 12 IN0000463<br>CR0000024 R HOP001 Hope Works Tech Technical OHW11111 ZAR 1.00 14.00 22 Feb 2018 12 IN0000463<br>CR0000024 R HOP001 HOP001 HOP Works Tech Technical OHW11110 ZAR 1.00 14.00 22 Feb 2018 12 IN0000463<br>CR0000024 R HOP001 HOP00 HOP Works Tech Technical OHW1111 ZAR 1.00                                                                                                    | a column header here to group by that column<br>InvolveN CrivetStatus CustomerCode CustomerVame DeptCode DeptName CustomerOrderNo Currency ExchangeRate TaxRate CrivetStatus CustomerCode No Currency ExchangeRate TaxRate CrivetStatus CustomerCode No Currency ExchangeRate TaxRate CrivetStatus CustomerCode No Currency ExchangeRate TaxRate CrivetStatus CustomerCode No Currency ExchangeRate TaxRate CrivetStatus CustomerCode No Currency ExchangeRate TaxRate CrivetStatus CustomerCode No Currency ExchangeRate TaxRate CustomerCode No Currency ExchangeRate TaxRate CrivetStatus CustomerCode No Currency ExchangeRate TaxRate CustomerCode No Currency ExchangeRate TaxRate CustomerCode No Currency ExchangeRate TaxRate CustomerCode No Currency ExchangeRate TaxRate CustomerCode No Currency ExchangeRate TaxRate CustomerCode No Currency ExchangeRate TaxRate CustomerCode No Currency ExchangeRate TaxRate CustomerCode No Currency ExchangeRate TaxRate CustomerCode No Currency ExchangeRate TaxRate CustomerCode No Currency ExchangeRate TaxRate CustomerCode No Currency ExchangeRate TaxRate TaxRate No No Currency ExchangeRate TaxRate TaxRate CustomerCode No Currency ExchangeRate TaxRate TaxRate No No Currency ExchangeRate TaxRate TaxRate No No No Currency ExchangeRate TaxRate CustomerCode No Currency ExchangeRate TaxRate TaxRate TaxRate No No No No No No No No No No No No No                                                                                                    | ga column header here to group by that column       Option       Deption       Deption       CustomerOrderNo       Currency       ExchangeRate       TaxRate       OtholeDate       BillingPeriod       Involum         RR000002       R       HOP001       Hope Works       Tech       Technical       ZAR       1.00       14.00       31 May 2014       31 M000002         RR0000013       R       SAM001       Samanthas Diner       Image       Image       ZAR       1.00       14.00       27 Oct 2015       31 M000002         RR0000014       R       TIA001       Titan Group       Image       Image       ZAR       1.00       14.00       27 Oct 2015       31 M00002         RR0000017       R       HOP001       Hope Works       Tech       Technical       ZAR       1.00       14.00       27 Oct 2015       31 M00002         RR0000017       R       HOP001       Hope Works       Tech       Technical       ZAR       1.00       14.00       24 Apr 2016       22 ST000002         RR0000017       R       HOP001       Hope Works       Tech       Technical       ZAR       1.00       14.00       24 Apr 2016       2 ST000002         RR0000019       R       HOP001       Hope Works                                                                                                    |              |                  |                   |                                          |                   |                  |                  |                   | -                | Garrent    |              |                  |            |   |
| Chronestanus         Customer Core         Customer Core         Depicade         Depicade         Customer Core         Customer Core <thcustomer core<="" th=""> <thcustomer core<="" th=""></thcustomer></thcustomer>                                                                                                    | Invotes fails         Clustomer Code         Clustomer Code         Deployee         Deployee         Clustomer Code         Clustomer Code         Clustomer Code         Involuer         Dempore         Involuer         Dempore                                                                                                    | Market Name         Obstanting         Customer Code         Depriname         Customer Code         Customer Code <td>g a column h</td> <td>header here to g</td> <td>oup by that colum</td> <td>in<br/>Custometterer</td> <td>DentGed</td> <td>Deathland</td> <td>Curbana</td> <td></td> <td>Further and Date</td> <td>Tex Date</td> <td>Calledo Dada</td> <td>DillorDeviad</td> <td>Taurineble</td> <td></td>                                                                                                    | g a column h | header here to g | oup by that colum | in<br>Custometterer                      | DentGed           | Deathland        | Curbana          |                   | Further and Date | Tex Date   | Calledo Dada | DillorDeviad     | Taurineble |   |
| CR000002       R       HOP01       Hope Works       Tech       Technical       ZAR       1.00       14.00       31 May 2014       31 May 000005         CR0000027       R       SAM011       Samanthas Diner        ZAR       1.00       14.00       23 Sep 2014       66       10000027         CR0000013       R       SAM011       Samanthas Diner        ZAR       1.00       14.00       23 Sep 2014       66       10000026         CR0000017       R       TIA001       Titan Group        ZAR       1.00       14.00       27 Oct 2015       3       10000203         CR0000017       R       TIA001       Titan Group        ZAR       1.00       14.00       27 Oct 2015       3       10000203         CR0000017       R       HOP001       Hope Works       Tech       Technical       ZAR       1.00       14.00       27 Oct 2015       3       10000203         CR0000017       R       HOP001       Hope Works       Tech       Technical       ZAR       1.00       14.00       24 Apr 2016       2       Ti00000101         SC0000017       R       HOP001       Hope Works       Tech       Technical       ZAR       1                                                                                                    | R0000002       R       HOP001       Hope Works       Tech       Technical       ZAR       1.00       14.00       31 May 2014       31 Mov000007         R0000007       R       SAM001       Samanthas Diner       2AR       1.00       14.00       31 May 2014       65 IN0000007         R0000013       R       SAM001       Samanthas Diner       2AR       1.00       14.00       27 Oct 2015       3       IN000026         R0000014       R       TIA001       Titan Group       2AR       1.00       14.00       27 Oct 2015       3       IN000026         R0000015       R       TIA001       Titan Group       2AR       1.00       14.00       27 Oct 2015       3       IN000026         R0000017       R       DER001       Hope Works       Tech       Technical       ZAR       1.00       14.00       27 Oct 2015       3       IN000026         R0000017       R       DER001       Hope Works       Tech       Technical       ZAR       1.00       14.00       24 AP 2016       2       ST0000010         R0000012       R       HOP001       Hope Works       Tech       Technical       OHW1111       ZAR       1.00       14.00       19 Jun 2017 <t< td=""><td>RR000002         R         HOP001         Hope Works         Tech         Technical         ZAR         Loo         14.00         31 May 2014         G         N000000           RR0000027         R         SAM001         Samanthas Diner         -         -         ZAR         1.00         14.00         31 May 2014         G         IN000000           RR0000013         R         SAM001         Samanthas Diner         -         -         ZAR         1.00         14.00         27 Oct 2015         G         IN000000           RR0000014         R         TA001         Titan Group         -         -         ZAR         1.00         14.00         27 Oct 2015         G         IN000002           RR0000017         R         TA001         Titan Group         -         ZAR         1.00         14.00         27 Oct 2015         G         IN000002           RR0000017         R         HOP001         Hope Works         Tech         Technical         ZAR         1.00         14.00         24 Apr 2016         2 ST00000         ST000002         ST000002         IA         HOP001         Hope Works         Tech         Technical         ZAR         1.00         14.00         21 Apr 2016         2 IN000004<!--</td--><td>Inoteno</td><td>Crivotestatus</td><td>CustomerCode</td><td>Customerivarie</td><td>Depicoue</td><td>Depuvarie</td><td>Customerore</td><td>Jerivo Currency</td><td>Exchangerate</td><td>Taxkate</td><td>Crivotebate</td><td>BillingPeriou</td><td>Involceno</td><td></td></td></t<>                                                                                                    | RR000002         R         HOP001         Hope Works         Tech         Technical         ZAR         Loo         14.00         31 May 2014         G         N000000           RR0000027         R         SAM001         Samanthas Diner         -         -         ZAR         1.00         14.00         31 May 2014         G         IN000000           RR0000013         R         SAM001         Samanthas Diner         -         -         ZAR         1.00         14.00         27 Oct 2015         G         IN000000           RR0000014         R         TA001         Titan Group         -         -         ZAR         1.00         14.00         27 Oct 2015         G         IN000002           RR0000017         R         TA001         Titan Group         -         ZAR         1.00         14.00         27 Oct 2015         G         IN000002           RR0000017         R         HOP001         Hope Works         Tech         Technical         ZAR         1.00         14.00         24 Apr 2016         2 ST00000         ST000002         ST000002         IA         HOP001         Hope Works         Tech         Technical         ZAR         1.00         14.00         21 Apr 2016         2 IN000004 </td <td>Inoteno</td> <td>Crivotestatus</td> <td>CustomerCode</td> <td>Customerivarie</td> <td>Depicoue</td> <td>Depuvarie</td> <td>Customerore</td> <td>Jerivo Currency</td> <td>Exchangerate</td> <td>Taxkate</td> <td>Crivotebate</td> <td>BillingPeriou</td> <td>Involceno</td> <td></td>                                                                                                    | Inoteno      | Crivotestatus    | CustomerCode      | Customerivarie                           | Depicoue          | Depuvarie        | Customerore      | Jerivo Currency   | Exchangerate     | Taxkate    | Crivotebate  | BillingPeriou    | Involceno  |   |
| CR000000         R         FMM01         FMM01         FMM001         FMM01         FMM01         FMM01         FMM01         FMM01         FMM01         FMM01         FMM01         FMM01         FMM01         FMM01         FMM01         FMM01         FMM001         FMM01         FMM01         FMM01         FMM01         FMM01         FMM01         FMM01         FMM01         FMM001         FMM01         FMM01         FMM01         FMM01         FMM01         FMM01         FMM01         FMM01         FMM01         FMM01         FMM01         FMM01         FMM01         FMM01         FMM01         FMM01         FMM01         FMM01         FMM01         FMM01         <                                                                                                    | Nonconce         Nonconce                                                                                                    | Konomozi         Normality         Normality <th< td=""><td>CP0000002</td><td>D</td><td>HOP001</td><td>Hope Works</td><td>Tech</td><td>Technical</td><td></td><td>ZAR</td><td>1.00</td><td>14.00</td><td>31 May 2014</td><td>3</td><td>TN0000005</td><td></td></th<>                                                                                                    | CP0000002    | D                | HOP001            | Hope Works                               | Tech              | Technical        |                  | ZAR               | 1.00             | 14.00      | 31 May 2014  | 3                | TN0000005  |   |
| GR000001         R         SM001         Samanthas Diner         ZAR         1.00         14.00         27 Oct 2015         3         IN0000205           GR0000014         R         TIA001         Titan Group         ZAR         1.00         14.00         27 Oct 2015         3         IN0000205           GR0000017         R         TIA001         Titan Group         ZAR         1.00         14.00         27 Oct 2015         3         IN0000205           GR0000017         R         HOP01         Hope Works         Tech         Technical         ZAR         1.00         14.00         27 Oct 2015         3         IN0000205           GR0000017         R         HOP01         Hope Works         Tech         Technical         ZAR         1.00         14.00         27 Apr 2016         2         TIN000251           GR0000019         R         HOP01         Hope Works         Tech         Technical         ZAR         1.00         14.00         24 Apr 2016         2         STI000001           GR0000024         R         HOP001         Hope Works         Tech         Technical         OHW1111         ZAR         1.00         14.00         24 Apr 2016         2         TIN0000402                                                                                                    | 00000000       R       00000000       R       000000000000000000000000000000000000                                                                                                    | KNOODOOL<br>ROODOOL<br>ROODOO | CR0000007    | R                | SAM001            | Samanthas Diner                          | Teur              | rechnicar        |                  | ZAR               | 1.00             | 14.00      | 23.Sep 2014  | 6                | IN0000003  |   |
| CR0000014         R         TIA001         Titan Group         Image: CR0000015         R         TIA001         Titan Group         ZAR         1.00         14.00         27 Oct 2015         3         IN0000204           CR0000017         R         TIA001         Titan Group         ZAR         1.00         14.00         27 Oct 2015         3         IN0000204           CR0000017         R         HOP001         Hope Works         Tech         Technical         ZAR         1.00         14.00         27 Oct 2015         3         IN0000204           SC0000003         R         DER001         Derton Technologies         1234         ZAR         1.00         14.00         24 Apr 2016         2         STI000001           SC00000019         R         HOP001         Hope Works         Tech         Technical         ZAR         1.00         14.00         24 Apr 2016         2         STI000001           SC00000024         R         HOP001         Hope Works         Tech         Technical         OHW1111         ZAR         1.00         14.00         25 Peb 2018         12         IN0004043           SC0000024         R         HOP001         Hope Works         Tech         Technical         OHW1111                                                                                                    | R0000014       R       T1A001       Titan Group       ZAR       1.00       14.00       27 Oct 2015       3       IN0000204         R0000017       R       T1A001       Titan Group       ZAR       1.00       14.00       27 Oct 2015       3       IN0000204         R0000017       R       HOP001       Hope Works       Tech       Technical       ZAR       1.00       14.00       27 Oct 2015       3       IN0000204         R0000017       R       HOP001       Hope Works       Tech       Technical       ZAR       1.00       14.00       25 Apr 2016       2       T1000016         R0000019       R       HOP001       Hope Works       Tech       Technical       ZAR       1.00       14.00       25 Apr 2016       2       ST000014         R0000019       R       HOP001       Hope Works       Tech       Technical       OHW1111       ZAR       1.00       14.00       19 Jun 2017       3       IN000403         R0000024       R       HOP001       Hope Works       Tech       Technical       OHW11111       ZAR       1.00       14.00       22 Feb 2018       12       IN000462         V       Input validation       Imput validation       Yer                                                                                                    | R0000014       R       T1A001       Titan Group       Image: Constraint of the constraint of the constraint                                                                                                    | CR0000013    | R                | SAM001            | Samanthas Diner                          |                   |                  |                  | ZAR               | 1.00             | 14.00      | 27 Oct 2015  | 3                | IN0000205  |   |
| CR0000015         R         TLA001         Titan Group         ZAR         1.00         14.00         27 Oct 2015         3         IN0000203           CR0000017         R         HOP001         Hope Works         Tech         Technical         ZAR         1.00         14.00         27 Oct 2015         3         IN0000203           SC0000017         R         HOP001         Hope Works         Tech         Technical         ZAR         1.00         14.00         25 Apr 2016         12         IN0000203           SC0000019         R         HOP001         Detron Technologies         1234         ZAR         1.00         14.00         24 Apr 2016         2         STI000001           CR0000019         R         HOP001         Hope Works         Tech         Technical         CAR         1.00         14.00         19 Jun 2017         3         IN0000403           CR0000024         R         HOP001         Hope Works         Tech         Technical         OHW11111         ZAR         1.00         14.00         22 Feb 2018         12         IN000462           CR0000024         R         HOP001         Hope Works         Tech         Technical         OHW11111         ZAR         1.00         14.0                                                                                                    | R0000015       R       TIA001       Titan Group       ZAR       1.00       14.00       27 Oct 2015       3       IN0000203         R0000017       R       HOP001       Hope Works       Tech       Technical       ZAR       1.00       14.00       27 Oct 2015       3       IN0000203         R0000017       R       HOP001       Hope Works       Tech       Technical       ZAR       1.00       14.00       25 Apr 2016       12       IN0000203         R0000019       R       HOP001       Hope Works       Tech       Technical       ZAR       1.00       14.00       24 Apr 2016       2       ST100001         R0000024       R       HOP001       Hope Works       Tech       Technical       ZAR       1.00       14.00       19.un 2017       3       IN0000403         R0000024       R       HOP001       Hope Works       Tech       Technical       OHW11111       ZAR       1.00       14.00       22 Feb 2018       12       IN0000403         R0000024       R       HOP001       Hope Works       Tech       Technical       OHW11111       ZAR       1.00       14.00       25 Feb 2018       12       IN000403         C       Trepriceal freq you                                                                                                    | R0000015       R       TIA001       Titen Group       2AR       1.00       14.00       27 Oct 2015       3       IN000021         R0000017       R       HOP001       Hope Works       Tech       Technical       ZAR       1.00       14.00       27 Oct 2015       3       IN000021         R00000017       R       HOP001       Hope Works       Tech       Technical       ZAR       1.00       14.00       24 Apr. 2016       2.5       5       5       5       5       5       5       5       5       5       5       5       5       5       5       5       5       5       5       5       5       5       5       5       5       5       5       5       5       5       5       5       5       5       5       5       5       5       5       5       5       5       5       5       5       5       5       5       5       5       5       5       5       5       5       5       5       5       5       5       5       5       5       5       5       5       5       5       5       5       5       5       5       5       5       <                                                                                                    | CR0000014    | R                | TIA001            | Titan Group                              |                   |                  |                  | ZAR               | 1.00             | 14.00      | 27 Oct 2015  | 3                | IN0000204  |   |
| CR0000017         R         HOP001         Hope Works         Tech         Technical         ZAR         1.00         14.00         05 Apr 2016         12         IN0000251           STC0000003         R         DER001         Derton Technologies         1234         ZAR         1.00         14.00         05 Apr 2016         2         ST1000001           CR0000019         R         HOP001         Hope Works         Tech         Technical         ZAR         1.00         14.00         19 Jun 2017         3         IN0000403           CR0000024         R         HOP001         Hope Works         Tech         Technical         OHW1111         ZAR         1.00         14.00         25 Apr 2016         2         ST1000010           CR0000024         R         HOP001         Hope Works         Tech         Technical         OHW11111         ZAR         1.00         14.00         22 Feb 2018         12         IN0000462           CR0000024         R         HOP001         Hope Works         Tech         Technical         OHW11111         ZAR         1.00         14.00         22 Feb 2018         12         IN0000462           C         Are you sure you want to Approve cr note no.         CR0000024.         Vers                                                                                                    | R0000017         R         HOP001         Hope Works         Tech         Technical         ZAR         1.00         14.00         05 Apr 2016         12         IN000026           R00000019         R         DER001         Derton Technologies         1234         ZAR         1.00         14.00         24 Apr 2016         2         ST000001           R0000019         R         HOP001         Hope Works         Tech         Technical         ZAR         1.00         14.00         24 Apr 2016         2         ST000001           R0000024         R         HOP001         Hope Works         Tech         Technical         OHW1111         ZAR         1.00         14.00         19.Jun 2017         3         IN0000493           R0000024         R         HOP001         Hope Works         Tech         Technical         OHW1111         ZAR         1.00         14.00         22 Feb 2018         12         IN0000462           R0000024         R         HOP001         Hope Works         Technical         OHW11111         ZAR         1.00         14.00         25 Feb 2018         12         IN0000462           Linput validation                                                                                                    | R0000017       R       HOP001       Hope Works       Tech       Technical       ZAR       1.00       14.00       05 Apr 2016       12       IN000024         TC0000003       R       DER001       Derton Technologies       1234       ZAR       1.00       14.00       19 Apr 2016       2       STI000004         IR0000024       R       HOP001       Hope Works       Tech       Technical       OHW1111       ZAR       1.00       14.00       19 Apr 2016       2       STI000004         IR0000024       R       HOP001       Hope Works       Tech       Technical       OHW11111       ZAR       1.00       14.00       19 Apr 2016       2       STI000004         IR0000024       R       HOP001       Hope Works       Tech       Technical       OHW11111       ZAR       1.00       14.00       19 Apr 2016       22       IN000044         IR0000024       R       HOP001       Hope Works       Tech       Technical       OHW11111       ZAR       1.00       14.00       14.00       12.00       10.00       10.00       14.00       14.00       12.00       10.00       10.00       11.00       10.00       12.00       10.00       12.00       10.00       12.00                                                                                                    | CR0000015    | R                | TIA001            | Titan Group                              |                   |                  |                  | ZAR               | 1.00             | 14.00      | 27 Oct 2015  | 3                | IN0000203  |   |
| STC000003         R         DER01         Detan Technologies         1234         ZAR         1.00         14.00         24 Apr 2016         2 ST1000001           CR0000019         R         HOP001         Hope Works         Tech         Technical         ZAR         1.00         14.00         24 Apr 2016         2 ST1000001           CR0000024         R         HOP001         Hope Works         Tech         Technical         OHW11111         ZAR         1.00         14.00         22 Feb 2018         12         IN0000462           CR0000024         R         HOP001         Hope Works         Tech         Technical         OHW11111         ZAR         1.00         14.00         22 Feb 2018         12         IN0000462           T         Input validation         Input validation         Imput validation         Imput validation                                                                                                    | TC000003         R         DER001         Derton Technologies         L         1234         ZAR         1.00         14.00         24 Apr 2016         2         ST100001           R0000019         R         HOP001         Hope Works         Tech         Technical         ZAR         1.00         14.00         24 Apr 2016         2         ST1000010           R0000024         R         HOP001         Hope Works         Tech         Technical         OHW1111         ZAR         1.00         14.00         29 Apr 2016         2         ST10000013           R0000024         R         HOP001         Hope Works         Tech         Technical         OHW11111         ZAR         1.00         14.00         22 Feb 2018         12         IN0000462           Imput validation          Are you sure you want to Approve or note no. CR0000024,                                                                                                    | TC0000003         R         DER001         Derton Technologies         1234         ZAR         1.00         14.00         24 Apr 2016         2 ST1000004           CR0000019         R         HOP001         Hope Works         Tech         Technical         ZAR         1.00         14.00         19 Jun 2017         3 IN000044           CR0000024         R         HOP001         Hope Works         Tech         Technical         OHW11111         ZAR         1.00         14.00         24 Apr 2016         2 ST100004           CR0000024         R         HOP001         Hope Works         Tech         Technical         OHW11111         ZAR         1.00         14.00         24 Apr 2016         2 ST100004           CR0000024         R         HOP001         Hope Works         Tech         Technical         OHW11111         ZAR         1.00         14.00         24 Apr 2016         22 N000044                                                                                                    | CR0000017    | R                | HOP001            | Hope Works                               | Tech              | Technical        |                  | ZAR               | 1.00             | 14.00      | 05 Apr 2016  | 12               | IN0000261  |   |
| CR0000019         R         HOP001         Hope Works         Tech         Technical         ZAR         1.00         14.00         19 Jun 2017         3         IN0000403           CR0000024         R         HOP001         Hope Works         Tech         Technical         OHW11111         ZAR         1.00         14.00         122         Feb 2018         12         IN0000462                                                                                                    | R0000019         R         HOP001         Hope Works         Tech         Technical         ZAR         1.00         14.00         19 Jun 2017         3         IN0000403           R0000024         R         HOP001         Hope Works         Tech         Technical         OHW11111         ZAR         1.00         14.00         19 Jun 2017         3         IN0000403           R0000024         R         HOP001         Hope Works         Tech         Technical         OHW11111         ZAR         1.00         14.00         22 Feb 2018         12         IN0000463           Imput validation                                                                                                    | Internation         Internation                                                                                                    | STC0000003   | 3 R              | DER001            | Derton Technologies                      |                   |                  | 1234             | ZAR               | 1.00             | 14.00      | 24 Apr 2016  | 2                | STI000001  |   |
| CR0000024         R         HOP001         Hope Works         Tech         Technical         OHW11111         ZAR         1.00         14.00         22 Feb 2018         12         IN0000462           Imput validation         Imput validation                                                                                                    | R0000024         R         HOP001         Hope Works         Tech         Technical         OHW11111         ZAR         1.00         14.00         22 Feb 2018         12         IN0000462           Imput validation         Imput validation                                                                                                    | 2R0000024 R HOP001 Hope Works Tech Technical OHW11111 ZAR 1.00 14.00 22 Feb 2018 12 IN000044                                                                                                    | CR0000019    | R                | HOP001            | Hope Works                               | Tech              | Technical        |                  | ZAR               | 1.00             | 14.00      | 19 Jun 2017  | 3                | IN0000403  |   |
| 1 Input validation X<br>Are you sure you want to Approve cr note no. CR0000024.<br>2 Ves No                                                                                                    | Input validation     ×       ? Are you sure you want to Approve cr note no. CR0000024.       2     Yes                                                                                                    | 1<br>Input validation<br>Are you sure you want to Approve cr note no. CR0000024.<br>2<br>Yes No                                                                                                    | CR0000024    | R                | HOP001            | Hope Works                               | Tech              | Technical        | OHW11111         | ZAR               | 1.00             | 14.00      | 22 Feb 2018  | 12               | IN0000462  |   |
| 2 Yes No                                                                                                    | 2 Ves No                                                                                                    | 2 Yes No                                                                                                    |              |                  |                   |                                          |                   | ? Are you su     | ire you want to  | o Approve cr note | e no. CR0000024. |            |              |                  |            |   |
|                                                                                                    |                                                                                                    |                                                                                                    |              |                  |                   |                                          |                   |                  | 2                | Yes               | No               |            |              |                  |            |   |
|                                                                                                    |                                                                                                    |                                                                                                    |              |                  |                   |                                          |                   |                  |                  |                   |                  |            |              |                  |            |   |
|                                                                                                    |                                                                                                    |                                                                                                    |              |                  |                   |                                          |                   |                  |                  |                   |                  |            |              |                  |            |   |
|                                                                                                    |                                                                                                    |                                                                                                    |              |                  |                   |                                          |                   |                  |                  |                   |                  |            |              |                  |            |   |
|                                                                                                    |                                                                                                    |                                                                                                    |              |                  |                   |                                          |                   |                  |                  |                   |                  |            |              |                  |            |   |
|                                                                                                    |                                                                                                    |                                                                                                    |              |                  |                   |                                          |                   |                  |                  |                   |                  |            |              |                  |            |   |
|                                                                                                    |                                                                                                    |                                                                                                    |              |                  |                   |                                          |                   |                  |                  |                   |                  |            |              |                  |            |   |

1. A *Credit Note Authorisation* message box will pop up informing you that;

° Authorisation for Credit Note No. [ ], has been successful.

2. Click on *Ok*.

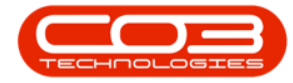

| dd View<br>Maintain<br>g a column hea<br>CrNoteNo C                | Equipment and<br>Delete<br>ader here to gr<br>CrNoteStatus | Locations Con<br>proval Remo<br>App<br>Proval P<br>Proup by that colum<br>CustomerCode                                                                                                    | ve from Approve 1<br>vroval Cr Note C              | IR Invento           | ory Maintena                  | Vorkspaces        | Manufacturin<br>int Send Cr I<br>to Print C<br>Print | g Procurement Durbar Notes Queue | Sales<br>ed<br>Current | Service Repo | rting Utilities | - 8        | 3 |
|--------------------------------------------------------------------|------------------------------------------------------------|----------------------------------------------------------------------------------------------------|----------------------------------------------------|----------------------|-------------------------------|-------------------|------------------------------------------------------|----------------------------------|------------------------|--------------|-----------------|------------|---|
| Maintain<br>g a column hea<br>CrNoteNo C                           | Delete Rei<br>A<br>ader here to gro<br>CrNoteStatus        | lease for Remo<br>pproval App<br>F<br>oup by that colum<br>CustomerCode                                                                                                    | ve from Approve of<br>rroval Cr Note Cr<br>rrocess | Reject Si<br>Cr Note | ave Layout V                  | Vorkspaces Pr     | int Send Cr I<br>to Print C<br>Print                 | Notes<br>Queue                   | ed •<br>Current        | Refresh      |                 |            |   |
| dd View<br>Maintain<br>g a column hea<br>CrNoteNo C<br>CR0000002 F | Delete Rei<br>A<br>ader here to gro<br>CrNoteStatus        | ease for Remo<br>pproval App<br>F<br>oup by that colum<br>CustomerCode                                                                                                    | ve from Approve<br>roval Cr Note (<br>Process      | Reject S<br>Cr Note  | ave Layout V                  | Vorkspaces Pr     | int Send Cr I<br>to Print C<br>Print                 | Notes<br>Queue                   | ed •                   | Refresh      |                 |            |   |
| Maintain<br>g a column hea<br>CrNoteNo C<br>CR0000002 F            | ader here to gro<br>CrNoteStatus                           | For the second second s | Process                                            |                      | Format                        | 4                 | Print                                                | 4                                | Current                |              |                 |            |   |
| g a column hea<br>CrNoteNo C<br>CR0000002 F                        | ader here to gr<br>CrNoteStatus                            | oup by that colum                                                                                                    | CustomerName                                       | -                    |                               | -                 |                                                      | -                                |                        |              |                 |            |   |
| CrNoteNo CR0000002 F                                               | CrNoteStatus                                               | CustomerCode                                                                                                    | CustomerName                                       |                      |                               |                   |                                                      |                                  |                        |              |                 |            |   |
| CR000002 F                                                         |                                                            |                                                                                                    |                                                    | DeptCode             | DeptName                      | CustomerOrder     | No Currency                                          | ExchangeRate                     | TaxRate                | CrNoteDate   | BillingPeriod   | InvoiceNo  |   |
| CR000002 F                                                         |                                                            |                                                                                                    |                                                    |                      |                               |                   |                                                      |                                  |                        |              |                 |            |   |
|                                                                    | R                                                          | HOP001                                                                                                    | Hope Works                                         | Tech                 | Technical                     |                   | ZAR                                                  | 1.00                             | 14.00                  | 31 May 2014  | 3               | IN000005   |   |
| CR0000007 F                                                        | R                                                          | SAM001                                                                                                    | Samanthas Diner                                    |                      |                               |                   | ZAR                                                  | 1.00                             | 14.00                  | 23 Sep 2014  | 6               | IN000078   |   |
| CR0000013 F                                                        | R                                                          | SAM001                                                                                                    | Samanthas Diner                                    |                      |                               |                   | ZAR                                                  | 1.00                             | 14.00                  | 27 Oct 2015  | 3               | IN0000205  |   |
| CR0000014 F                                                        | R                                                          | TIA001                                                                                                    | Titan Group                                        |                      |                               |                   | ZAR                                                  | 1.00                             | 14.00                  | 27 Oct 2015  | 3               | IN0000204  |   |
| CR0000015 F                                                        | R                                                          | TIA001                                                                                                    | Titan Group                                        |                      |                               |                   | ZAR                                                  | 1.00                             | 14.00                  | 27 Oct 2015  | 3               | IN0000203  |   |
| CR0000017 F                                                        | R                                                          | HOP001                                                                                                    | Hope Works                                         | Tech                 | Technical                     |                   | ZAR                                                  | 1.00                             | 14.00                  | 05 Apr 2016  | 12              | IN0000261  |   |
| STC000003 F                                                        | R                                                          | DER001                                                                                                    | Derton Technologies                                |                      |                               | 1234              | ZAR                                                  | 1.00                             | 14.00                  | 24 Apr 2016  | 2               | STI0000013 |   |
| CR0000019 F                                                        | R                                                          | HOP001                                                                                                    | Hope Works                                         | Tech                 | Technical                     |                   | ZAR                                                  | 1.00                             | 14.00                  | 19 Jun 2017  | 3               | IN0000403  |   |
| CR0000024 F                                                        | R                                                          | HOP001                                                                                                    | Hope Works                                         | Tech                 | Technical                     | OHW11111          | ZAR                                                  | 1.00                             | 14.00                  | 22 Feb 2018  | 12              | IN0000462  |   |
|                                                                    |                                                            |                                                                                                    |                                                    | i Au                 | uthorisation fo<br>uccessful. | or Credit Note No | ., CR0000024, I                                      | has been                         |                        |              |                 |            |   |
|                                                                    |                                                            |                                                                                                    | L                                                  |                      |                               | 2                 |                                                      | ОК                               |                        |              |                 |            |   |

#### VIEW CREDIT NOTE IN THE APPROVED STATUS

- The selected credit note will be *removed* from the *Contract Credit Notes* listing screen where the status is set to *Released*.
- 2. Select the *Approved* status.

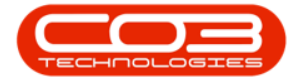

|             | Ŧ             |                   | Ca                     | ontract Cr | redit Notes - BPO | : Version 2. | 1.0.47 - E | xample Co    | mpany  |                |       |                  |         | -         |           | ×     |
|-------------|---------------|-------------------|------------------------|------------|-------------------|--------------|------------|--------------|--------|----------------|-------|------------------|---------|-----------|-----------|-------|
| н           | ome Equipment | t and Locations C | Contract Finance and H | IR Inve    | ntory Maintenar   | nce and Proj | ects Ma    | anufacturing | p Proc | urement        | Sales | Service Re       | porting | Utilities | _ 8       | ×     |
| Ð           | 👌 🗙           | P                 | 9                      | ×          | 23                |              |            | 2            |        | Durban         |       | •                |         |           |           |       |
| Add         | View Delete   | Release for Rer   | move from Approve      | Reject     | Save Layout W     | orkspaces    | Print      | Send Cr 1    | lotes  | Release        | - ·   | Refresh          |         |           |           |       |
| Mai         | otain         | Approval A        | Process                | Crivote    | Format            |              |            | Drint Q      | ueue   | Status         | ň     | StatusDesc       |         |           |           |       |
| Mai         |               |                   | FIDCESS                | 4          | i uniac           |              |            | FILL         | A      | N <sup>×</sup> | Ne    | W                |         |           |           |       |
| Drag a colu |               |                   |                        |            |                   |              |            |              |        | A              | Ap    | proved           |         |           |           |       |
| CrNoteN     | No CrNoteSta  | tus CustomerCod   | e CustomerName         | DeptCod    | le DeptName       | Customer     | OrderNo    | Currency     | Exchan | D              | De    | clined           |         | iod       | InvoiceNo | Au    |
| 9           |               |                   |                        |            |                   |              |            |              |        | C              | Ca    | ntea<br>incelled |         |           |           |       |
| I CR0000    | 002 R         | HOP001            | Hope Works             | Tech       | Technical         |              |            | ZAR          |        |                |       |                  |         | 3         | IN000000  | 5 Ye  |
| CR0000      | 007 R         | SAM001            | Samanthas Diner        |            |                   |              |            | ZAR          |        | ×              |       |                  |         | // 6      | IN000007  | 3 Yes |
| CR0000      | 013 R         | SAM001            | Samanthas Diner        |            |                   |              |            | ZAR          |        | 1.00           | 14.00 | 27 Oct 201       | 5       | 3         | IN000020  | 5 No  |
| CR0000      | 014 R         | TIA001            | Titan Group            |            |                   |              |            | ZAR          |        | 1.00           | 14.00 | 27 Oct 201       | 5       | 3         | IN000020- | 4 No  |
| CR0000      | 015 R         | TIA001            | Titan Group            |            |                   |              |            | ZAR          |        | 1.00           | 14.00 | 27 Oct 201       | 5       | 3         | IN0000203 | 3 No  |
| CR0000      | 017 R         | HOP001            | Hope Works             | Tech       | Technical         |              |            | ZAR          |        | 1.00           | 14.00 | 05 Apr 2016      | 5       | 12        | IN000026  | 1 No  |
| STC000      | 0003 R        | DER001            | Derton Technologies    |            |                   | 1234         |            | ZAR          |        | 1.00           | 14.00 | 24 Apr 2016      | 6       | 2         | STI00000  | 13 No |
| CR0000      | 019 R         | HOP001            | Hope Works             | Tech       | Technical         |              |            | ZAR          |        | 1.00           | 14.00 | 19 Jun 201       | 7       | 3         | IN000040  | 3 Yes |
| 1           |               |                   |                        |            |                   |              |            |              |        |                |       |                  |         |           |           |       |
| 4           |               |                   |                        |            |                   |              |            |              |        |                |       |                  |         |           |           |       |
| Open Wind   | iows 🔻        |                   |                        |            |                   |              |            |              |        |                |       |                  |         | 21 Feb    | 2018      |       |

 The selected credit note has been *moved* to the *Contract Credit Notes* listing screen where the status is set to *Approved*.

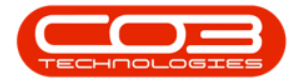

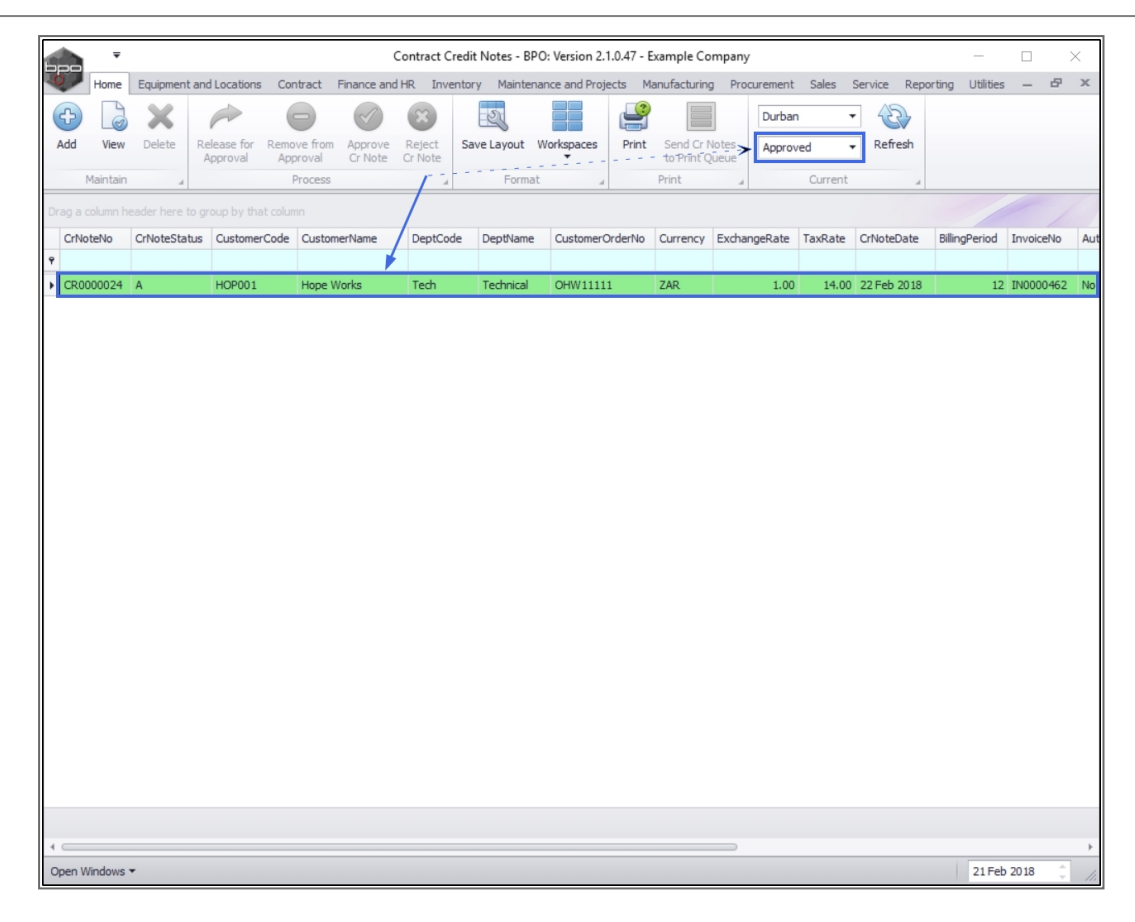

# **REJECT CONTRACT CREDIT NOTE**

#### Select the Site and Status

- 1. In the Contract Credit Notes screen, select the *Site*.
  - In this image *Durban* has been selected.
- 2. Select the Status.
  - This should be set to *Released*.

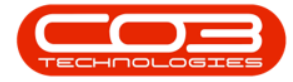

|           |              |                 | Co                   | ntract Cr | redit Notes - BPO | : Version 2.1. | .0.47 - E | kample Co   | mpany         |         |              | ·                |           | $\times$ |
|-----------|--------------|-----------------|----------------------|-----------|-------------------|----------------|-----------|-------------|---------------|---------|--------------|------------------|-----------|----------|
| Home      | Equipment an | d Locations Cor | ntract Finance and H | R Inve    | ntory Maintenar   | nce and Proje  | cts Ma    | nufacturing | g Procurement | Sales   | Service Repo | orting Utilities | - 8       | ×        |
| <b>A</b>  | X            |                 |                      | ×         | 2                 |                | 3         |             | Durban        | 1.      | - 62         |                  |           |          |
| Add View  | Delete Re    | elease for Remo | ve from Approve      | Reject    | Save Layout W     | /orkspaces     | Print     | Send Cr N   | Notes Delease | ed .    | Refresh      |                  |           |          |
|           | A            | Approval App    | oroval Cr Note C     | r Note    |                   | Ŧ              |           | to Print Q  | lueue         | eu      |              | 2                |           |          |
| Maintain  |              | F               | Process              |           | Format            |                |           | Print       |               | Current | A            | -                |           |          |
|           |              |                 |                      |           |                   |                |           |             |               |         |              |                  |           |          |
| CrNoteNo  | CrNoteStatus | CustomerCode    | CustomerName         | DeptCod   | le DeptName       | CustomerOr     | rderNo    | Currency    | ExchangeRate  | TaxRate | CrNoteDate   | BillingPeriod    | InvoiceNo | A        |
| 7         |              |                 |                      |           |                   |                |           |             |               |         |              |                  |           |          |
| CR000002  | R            | HOP001          | Hope Works           | Tech      | Technical         |                |           | ZAR         | 1.00          | 14.00   | 31 May 2014  | 3                | IN000005  | Y        |
| CR000007  | R            | SAM001          | Samanthas Diner      |           |                   |                |           | ZAR         | 1.00          | 14.00   | 23 Sep 2014  | 6                | IN000078  | Y        |
| CR0000013 | R            | SAM001          | Samanthas Diner      |           |                   |                |           | ZAR         | 1.00          | 14.00   | 27 Oct 2015  | 3                | IN0000205 | N        |
| CR0000014 | R            | TIA001          | Titan Group          |           |                   |                |           | ZAR         | 1.00          | 14.00   | 27 Oct 2015  | 3                | IN0000204 | F N      |
| CR0000015 | R            | TIA001          | Titan Group          |           |                   |                |           | ZAR         | 1.00          | 14.00   | 27 Oct 2015  | 3                | IN0000203 | N        |
| CR0000017 | R            | HOP001          | Hope Works           | Tech      | Technical         |                |           | ZAR.        | 1.00          | 14.00   | 05 Apr 2016  | 12               | IN0000261 | N        |
| STC000003 | R            | DER001          | Derton Technologies  |           |                   | 1234           |           | ZAR.        | 1.00          | 14.00   | 24 Apr 2016  | 2                | STI000001 | 3 N      |
| CR0000019 | R            | HOP001          | Hope Works           | Tech      | Technical         |                |           | ZAR         | 1.00          | 14.00   | 19 Jun 2017  | 3                | IN0000403 | Y        |
|           |              |                 |                      |           |                   |                |           |             |               |         |              |                  |           |          |
|           |              |                 |                      |           |                   |                |           |             |               |         |              |                  |           |          |
|           | •            |                 |                      |           |                   |                |           |             |               |         |              | 21 Feb           | 2018      | 1        |

#### Select Credit Note

1. Select the *row* of the *contract credit note* that you wish to *reject*.

# **REJECT CREDIT NOTE**

2. Click on *Reject Cr Note*.

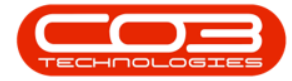

|                 |              |               |            | Co            | ontract C | redit Notes - BPO | : Version 2. | 1.0.47 - E | xample Co    | mpany  |         |         |             | _                |           | $\times$ |
|-----------------|--------------|---------------|------------|---------------|-----------|-------------------|--------------|------------|--------------|--------|---------|---------|-------------|------------------|-----------|----------|
| Home            | Equipment a  | nd Locations  | Contract   | Finance and H | IR Inve   | entory Maintenar  | nce and Proj | ects M     | anufacturing | Proc   | urement | Sales   | Service Rep | orting Utilities | - 8       | х        |
|                 | ×            | à             |            | $\bigcirc$    |           | 50                |              |            |              |        | Durban  |         | 42          |                  |           |          |
| Add View        | Delete F     | Release for R | emove from | Approve       | Reject    | Save Layout W     | orkspaces    | Print      | Send Cr N    | Notes  | Delega  |         | Refresh     |                  |           |          |
|                 |              | Approval      | Approval   | Cr Note       | Cr Note   |                   | 2            |            | to Print Q   | ueue   | Release |         |             |                  |           |          |
| Maintain        | 4            |               | Process    |               |           | Format            | <b>2</b> ,   |            | Print        |        |         | Current | 4           |                  |           |          |
| Drag a column h | here to      |               |            |               |           |                   |              |            |              |        |         |         |             |                  |           |          |
| CrNoteNo        | CrNoteStatus | s CustomerCo  | de Custom  | erName        | DeptCo    | de DeptName       | Customer     | OrderNo    | Currency     | Exchan | geRate  | TaxRate | CrNoteDate  | BillingPeriod    | InvoiceNo | Aut      |
| 9               |              |               |            |               |           |                   |              |            |              |        |         |         |             |                  |           |          |
| CR0000002       | R            | HOP001        | Hope W     | /orks         | Tech      | Technical         |              |            | ZAR          |        | 1.00    | 14.00   | 31 May 2014 | 3                | IN0000005 | i Yes    |
| CR0000007       | R            | SAM001        | Samant     | has Diner     |           |                   |              |            | ZAR          |        | 1.00    | 14.00   | 23 Sep 2014 | 6                | IN0000078 | 8 Yes    |
| CR0000013       | R            | SAM001        | Samant     | has Diner     |           |                   |              |            | ZAR          |        | 1.00    | 14.00   | 27 Oct 2015 | 3                | IN0000205 | 5 No     |
| CR0000014       | R            | TIA001        | Titan Gr   | roup          |           |                   |              |            | ZAR          |        | 1.00    | 14.00   | 27 Oct 2015 | 3                | IN0000204 | ł No     |
| CR0000015       | R            | TIA001        | Titan Gr   | roup          |           |                   |              |            | ZAR          |        | 1.00    | 14.00   | 27 Oct 2015 | 3                | IN0000203 | 8 No     |
| CR0000017       | R            | HOP001        | Hope W     | /orks         | Tech      | Technical         |              |            | ZAR          |        | 1.00    | 14.00   | 05 Apr 2016 | 12               | IN0000261 | l No     |
| STC000003       | R            | DER001        | Derton     | Technologies  |           |                   | 1234         |            | ZAR          |        | 1.00    | 14.00   | 24 Apr 2016 | 2                | STI000001 | 3 No     |
| CR0000019       | R            | HOP001        | Hope W     | /orks         | Tech      | Technical         |              |            | ZAR          |        | 1.00    | 14.00   | 19 Jun 2017 | 3                | IN0000403 | 8 Yes    |
|                 |              |               |            |               |           |                   |              |            |              |        |         |         |             |                  |           |          |
|                 |              |               |            |               |           |                   |              |            |              |        |         |         |             |                  |           |          |
| 4 C             | _            |               |            |               |           |                   |              |            |              |        |         |         |             | Di E I           | -         | +        |

• An Input Validation message box will pop up asking;

° Are you sure you want to Reject cr note no. [ ]?

• Click on Yes.

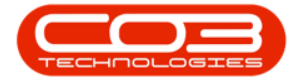

| Home<br>Home<br>View<br>Maintain | Equipment and<br>Delete Re | Locations Cor      | tract Finance and H |          | uit Notes - DPO  | : Version 2.1.0.47 - | Example Co    | mpany         |           |              | -               |           |
|----------------------------------|----------------------------|--------------------|---------------------|----------|------------------|----------------------|---------------|---------------|-----------|--------------|-----------------|-----------|
| dd View                          | Delete Re                  |                    |                     | R Invent | tory Maintenar   | nce and Projects     | Manufacturin  | g Procurement | Sales :   | Service Repo | rting Utilities | - 8       |
| dd View<br>Maintain              | Delete Re                  | Pr V               | ) 🕑                 | 8        | 2                |                      | 1 📃           | Durban        |           |              |                 |           |
| Maintain                         |                            | lease for Remo     | ve from Approve     | Reject   | Save Layout W    | orkspaces Print      | t Send Cr I   | Notes Release | ed 🔻      | Refresh      |                 |           |
| Picili Techi T                   |                            | pprovai <b>App</b> | Process             | TNOLE    | Format           |                      | Drint         | lueue         | Ourrent   |              |                 |           |
|                                  |                            |                    | 100000              |          | 1 office         | 4                    |               |               | Guirterre |              |                 |           |
|                                  |                            |                    |                     |          |                  |                      |               |               |           |              |                 | /         |
| CrNoteNo                         | CrNoteStatus               | CustomerCode       | CustomerName        | DeptCode | DeptName         | CustomerOrderNo      | Currency      | ExchangeRate  | TaxRate   | CrNoteDate   | BillingPeriod   | InvoiceNo |
|                                  |                            |                    |                     |          |                  |                      |               |               |           |              |                 |           |
| CR0000002                        | R                          | HOP001             | Hope Works          | Tech     | Technical        |                      | ZAR           | 1.00          | 14.00     | 31 May 2014  | 3               | IN000005  |
| CR0000007                        | R                          | SAM001             | Samanthas Diner     |          |                  |                      | ZAR           | 1.00          | 14.00     | 23 Sep 2014  | 6               | IN000078  |
| CR0000013                        | R                          | SAM001             | Samanthas Diner     |          |                  |                      | ZAR           | 1.00          | 14.00     | 27 Oct 2015  | 3               | IN0000205 |
| R0000014                         | R                          | TIA001             | Titan Group         |          |                  |                      | ZAR           | 1.00          | 14.00     | 27 Oct 2015  | 3               | IN0000204 |
| CR0000015                        | R                          | TIA001             | Titan Group         |          |                  |                      | ZAR           | 1.00          | 14.00     | 27 Oct 2015  | 3               | IN0000203 |
| CR0000017                        | R                          | HOP001             | Hope Works          | Tech     | Technical        |                      | ZAR           | 1.00          | 14.00     | 05 Apr 2016  | 12              | IN0000261 |
| STC0000003                       | R                          | DER001             | Derton Technologies |          |                  | 1234                 | ZAR           | 1.00          | 14.00     | 24 Apr 2016  | 2               | STI000001 |
| CR0000019                        | R                          | HOP001             | Hope Works          | Tech     | Technical        |                      | ZAR           | 1.00          | 14.00     | 19 Jun 2017  | 3               | IN0000403 |
|                                  |                            |                    |                     | ? Are    | e you sure you w | vant to Reject cr no | ote no. CR000 | 00002.<br>No  |           |              |                 |           |

## **ADD REJECTION COMMENTS**

- 1. A second message box will pop up asking;
  - Please add the rejection comment against this credit note?
- 2. Click on OK.

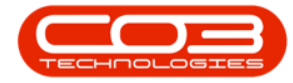

|      | -        |              |                |            | С            | Contract Cr | redit Notes - BPC | ): Version 2. | 1.0.47 - E | xample Co    | mpany  |         |         |           |       | -               |           | $\times$ |
|------|----------|--------------|----------------|------------|--------------|-------------|-------------------|---------------|------------|--------------|--------|---------|---------|-----------|-------|-----------------|-----------|----------|
| 0    | Home     | Equipment an | nd Locations C | Contract F | inance and   | HR Inve     | entory Maintena   | ince and Proj | jects Ma   | anufacturing | g Proc | urement | Sales   | Service   | Repor | rting Utilities | - 8       | x        |
| 4    | 2        | X            | R              |            | $\checkmark$ | ×           | 21                |               |            |              |        | Durban  |         | - 42      | 4     |                 |           |          |
| Add  | View     | Delete R     | Release for Re | move from  | Approve      | Reject      | Save Layout V     | Vorkspaces    | Print      | Send Cr N    | Notes  | Releas  | ed ,    | Refree    | sh    |                 |           |          |
|      |          |              | Approval /     | Approval   | Cr Note      | Cr Note     |                   | ÷             |            | to Print Q   | lueue  | 100.000 |         |           |       |                 |           |          |
| _    | Maintain | 4            | _              | Process    | _            |             | Format            | 4             |            | Print        |        |         | Current |           |       |                 |           |          |
|      |          |              |                |            |              |             |                   |               |            |              |        |         |         |           |       |                 |           |          |
| CrNe | oteNo    | CrNoteStatus | CustomerCod    | de Custome | arName       | DeptCod     | de DeptName       | Customer      | OrderNo    | Currency     | Exchan | geRate  | TaxRate | CrNoteDa  | ate   | BillingPeriod   | InvoiceNo | AL       |
| 7    |          |              |                |            |              |             |                   |               |            |              |        |         |         |           |       |                 |           |          |
| CRO  | 000002   | R            | HOP001         | Hope Wr    | orks         | Tech        | Technical         |               |            | ZAR          |        | 1.00    | 14.00   | 31 May 2  | 2014  | 3               | IN000000  | 5 Ye     |
| CR0  | 000007   | R            | SAM001         | Samanth    | has Diner    |             |                   |               |            | ZAR          |        | 1.00    | 14.00   | 23 Sep 20 | 014   | 6               | IN000007  | 3 Ye     |
| CRO  | 000013   | R            | SAM001         | Samanth    | has Diner    |             |                   |               |            | ZAR          |        | 1.00    | 14.00   | 27 Oct 20 | 015   | 3               | IN000020  | 5 No     |
| CR0  | 000014   | R            | TIA001         | Titan Gre  | oup          |             |                   |               |            | ZAR          |        | 1.00    | 14.00   | 27 Oct 20 | 015   | 3               | IN000020  | 4 No     |
| CRO  | 000015   | R            | TIA001         | Titan Gr   | oup          |             |                   |               |            | ZAR          |        | 1.00    | 14.00   | 27 Oct 20 | 015   | 3               | IN000020  | 3 No     |
| CRO  | 000017   | R            | HOP001         | Hope W     | orks         | Tech        | Technical         |               |            | ZAR          |        | 1.00    | 14.00   | 05 Apr 20 | 016   | 12              | IN000026  | 1 No     |
| STC  | 0000003  | R            | DER001         | Derton T   | rechnologies | s           |                   | 1234          |            | ZAR          |        | 1.00    | 14.00   | 24 Apr 20 | 016   | 2               | STI00000  | 13 No    |
| CRO  | 000019   | R            | HOP001         | Hope Wr    | orks         | Tech        | Technical         |               |            | ZAR          |        | 1.00    | 14.00   | 19 Jun 20 | 017   | 3               | IN000040  | 3 Ye     |
|      |          |              |                | •          |              |             |                   | 2             | •          | P OK         | 1      | ]       |         |           |       |                 |           |          |
|      |          |              |                |            |              |             |                   |               |            |              |        |         |         |           |       |                 |           |          |

- 1. The *Rejection Comment* screen will pop up.
- 2. Type a *comment* relating to the reason for this contract credit note rejection, in the text box.
- 3. Click on *Save*.

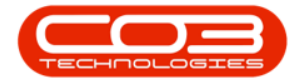

|     |              | Ŧ        |             |                  | C                    | ontract Ci | redit Notes - BPO | Version 2.   | 1.0.47 - E | xample Co    | mpany       |          |         |           |       | _              |         | >    | <   |
|-----|--------------|----------|-------------|------------------|----------------------|------------|-------------------|--------------|------------|--------------|-------------|----------|---------|-----------|-------|----------------|---------|------|-----|
|     | <b>P</b>     | Home     | Equipment a | and Locations Co | ntract Finance and H | IR Inve    | ntory Maintenar   | ice and Proj | ects M     | anufacturing | g Proc      | urement  | Sales   | Service I | Repor | ting Utilities | -       | 8    | х   |
| (   | <del>(</del> | a        | X           | R                | - <                  | x          | 20                |              | 2          |              | of fact has | Durban   |         | 12        | 2     |                |         |      |     |
|     | Add          | View     | Delete      | Release for Rem  | ove from Approve     | Reject     | Save Layout W     | orkspaces    | Print      | Send Cr I    | Notes       | Releas   | ed •    | Refres    | h     |                |         |      |     |
|     |              |          |             | Approval Ap      | proval Cr Note       | Cr Note    |                   | +            |            | to Print Q   | )ueue       | recourse |         |           |       |                |         |      |     |
|     | N            | laintain |             |                  | Process              |            | Format            |              |            | Print        |             |          | Current |           |       |                |         |      |     |
| Dr  |              |          |             |                  |                      |            |                   |              |            |              |             |          |         |           |       |                |         |      |     |
|     | CrNo         | teNo     | CrNoteStatu | s CustomerCode   | CustomerName         | DeptCod    | le DeptName       | Customer     | OrderNo    | Currency     | Exchar      | ngeRate  | TaxRate | CrNoteDa  | te    | BillingPeriod  | Invoice | No   | Aut |
| ۴   |              |          |             |                  |                      |            |                   |              |            |              |             |          |         |           |       |                |         |      |     |
| ۲   | CR00         | 00002    | R           | HOP001           | Hope Works           | Tech       | Technical         |              |            | ZAR          |             | 1.00     | 14.00   | 31 May 2  | 014   | 3              | IN0000  | 005  | Yes |
|     | CR00         | 00007    | R           | SAM001           | Samanthas Diner      | -          |                   |              |            |              |             |          |         |           |       | 6              | IN0000  | 078  | Yes |
|     | CR00         | 00013    | R           | SAM001           | Samanthas Diner      | Hom        |                   |              |            |              |             |          |         |           |       | 3              | IN0000  | 205  | No  |
|     | CR00         | 00014    | R           | TIA001           | Titan Group          |            |                   |              |            |              |             |          |         |           |       | - 3            | IN0000  | 204  | No  |
|     | CR00         | 00015    | R           | TIA001           | Titan Group          | H          |                   |              |            |              |             |          |         |           |       | 3              | IN0000  | 203  | No  |
|     | CR00         | 00017    | R           | HOP001           | Hope Works           | Save       | Back              |              |            |              |             |          |         |           |       | 12             | IN0000  | 261  | No  |
|     | STC0         | 000003   | R           | DER001           | Derton Technologies  |            |                   | 3            |            |              |             |          |         |           |       | 2              | STI000  | 0013 | No  |
|     | CR00         | 00019    | R           | HOP001           | Hope Works           | Pro        | cess _            |              |            |              |             |          |         |           | _     | 3              | IN0000  | 403  | Yes |
|     |              |          |             |                  | 1                    |            |                   |              |            |              |             |          |         |           |       | Ŧ              |         |      |     |
| 4 0 | pen W        | indows 1 | •           |                  |                      |            |                   |              |            |              |             |          |         |           |       | 21 Feb         | 2018    | Å    | +   |

1. A *Credit Note Authorisation* message box will pop up informing you that;

• The Credit Note no., [] has been declined successfully.

2. Click on *Ok*.

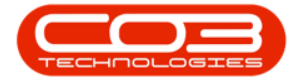

|            | Ŧ            |                  | C                   | ontract Cr | redit Notes - BPO | : Version 2.  | 1.0.47 - E | xample Co    | mpany  |         |         |             | _                |         | >   | <  |
|------------|--------------|------------------|---------------------|------------|-------------------|---------------|------------|--------------|--------|---------|---------|-------------|------------------|---------|-----|----|
| Hon        | ne Equipment | and Locations Co | ntract Finance and  | HR Inve    | ntory Maintenar   | nce and Proje | ects Ma    | anufacturing | g Proc | urement | Sales   | Service Rep | orting Utilities | -       | 8   | х  |
| c          |              | R                |                     | ×          | 22                |               |            |              |        | Durbar  | · •     | - 22 ·      |                  |         |     |    |
| Add Vie    | ew Delete    | Release for Rem  | ove from Approve    | Reject     | Save Layout W     | orkspaces     | Print      | Send Cr N    | Notes  | Releas  | ed .    | Refresh     |                  |         |     |    |
|            |              | Approval Ap      | proval Cr Note      | Cr Note    |                   | •             |            | to Print Q   | )ueue  |         |         |             |                  |         |     |    |
| Maint      | tain 🛛 🖉     |                  | Process             | k          | Format            | 4             |            | Print        | 4      |         | Current |             |                  |         |     |    |
|            |              |                  |                     |            |                   |               |            |              |        |         |         |             |                  |         |     |    |
| CrNoteNo   | CrNoteStat   | us CustomerCode  | CustomerName        | DeptCod    | e DeptName        | Customer      | rderNo     | Currency     | Exchar | ngeRate | TaxRate | CrNoteDate  | BillingPeriod    | Invoice | ٩v  | AL |
| 9          |              |                  |                     |            |                   |               |            |              |        |         |         |             |                  |         |     |    |
| CR00000    | 02 R         | HOP001           | Hope Works          | Tech       | Technical         |               |            | ZAR          |        | 1.00    | 14.00   | 31 May 2014 | 3                | IN00000 | 005 | Ye |
| CR000000   | 07 R         | SAM001           | Samanthas Diner     |            |                   |               |            | ZAR          |        | 1.00    | 14.00   | 23 Sep 2014 | 6                | IN00000 | )78 | Ye |
| CR00000    | 13 R         | SAM001           | Samanthas Diner     |            |                   |               |            | ZAR          |        | 1.00    | 14.00   | 27 Oct 2015 | 3                | IN00002 | 205 | No |
| CR00000    | 14 R         | TIA001           | Titan Group         |            |                   |               |            | ZAR          |        | 1.00    | 14.00   | 27 Oct 2015 | 3                | IN00002 | 204 | N  |
| CR00000    | 15 R         | TIA001           | Titan Group         |            |                   |               |            | ZAR          |        | 1.00    | 14.00   | 27 Oct 2015 | 3                | IN00002 | 203 | N  |
| CR00000    | 17 R         | HOP001           | Hope Works          | Tech       | Technical         |               |            | ZAR          |        | 1.00    | 14.00   | 05 Apr 2016 | 12               | IN00002 | 261 | N  |
| STC00000   | 003 R        | DER001           | Derton Technologies | 5          |                   | 1234          |            | ZAR          |        | 1.00    | 14.00   | 24 Apr 2016 | 2                | STI0000 | 013 | No |
| CR00000    | 19 R         | HOP001           | Hope Works          | Tech       | Technical         |               |            | ZAR          |        | 1.00    | 14.00   | 19 Jun 2017 | 3                | IN00004 | 403 | Ye |
|            |              |                  |                     |            | successfully.     | 2             |            | ×            | ОК     |         |         |             |                  |         |     |    |
| 4          |              |                  |                     |            |                   |               |            |              |        |         |         |             |                  |         |     |    |
| Open Windo | ws 🔻         |                  |                     |            |                   |               |            |              |        |         |         |             | 21 Feb           | 2018    | ¢   | ĺ  |

## **VIEW CREDIT NOTE IN DECLINED STATUS**

- The selected credit note will be *removed* from the *Contract Credit Notes* listing screen where the status is set to *Released*.
- 2. Select the *Declined* status.

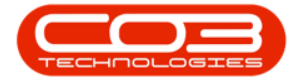

|      | Ŧ        |            |               |             | (            | Contract Cr | edit Notes - BPO | D: Version 2.1 | 1.0.47 - E | xample Co    | mpany  |          |         |          |           | -         |        | ;     | ×  |
|------|----------|------------|---------------|-------------|--------------|-------------|------------------|----------------|------------|--------------|--------|----------|---------|----------|-----------|-----------|--------|-------|----|
|      | Home     | Equipment  | and Locations | Contract    | Finance and  | HR Inve     | ntory Maintena   | ance and Proje | ects Ma    | anufacturing | g Proc | urement  | Sales S | Service  | Reporting | Utilities | -      | 8     | х  |
| 4    |          | ×          | R             |             | $\checkmark$ | ×           | 2                |                |            | 2            |        | Durban   | •       | - 63     |           |           |        |       |    |
| Add  | View     | Delete     | Release for   | Remove from | Approve      | Reject      | Save Layout      | Norkspaces     | Print      | Send Cr.N    | Notes  | Released | -       | Refre    | sh        |           |        |       |    |
|      |          |            | Approval      | Approval    | Cr Note      | Cr Note     |                  | •              |            | to Print Q   | lueue  | Status   | ň       | StatusDe | sc        |           |        |       |    |
| P    | laintain | 4          |               | Process     | 1            | A           | Format           | 4              |            | Print        | 4      | N        | Ne      | w        |           | -         |        |       |    |
|      |          |            | group by tha  | it column   |              |             | · · · · · · · ·  |                |            |              |        | R · ·    | Ap      | proved   |           |           |        |       |    |
| CrNo | teNo     | CrNoteStat | us Customer   | Code Custom | herName      | DeptCod     | e DeptName       | CustomerC      | OrderNo    | Currency     | Exchan | D        | Dei     | dined    |           | od        | Invoic | eNo   | A  |
|      |          | 122        |               |             |              |             |                  |                | 1.1.1      | 1            |        | C        | Ca      | ncelled  |           |           |        |       |    |
| CROO | 00007    | R          | SAM001        | Saman       | thas Diner   |             |                  |                |            | ZAR          |        |          |         |          |           | 6         | IN000  | 0078  | Ye |
| CROO | 00013    | R          | SAM001        | Saman       | thas Diner   |             |                  |                |            | ZAR          |        | ×        |         |          |           | //. 3     | IN000  | 0205  | N  |
| CROO | 00014    | R          | TIA001        | Titan G     | roup         |             |                  |                |            | ZAR          |        | 1.00     | 14.00   | 27 Oct 2 | 015       | 3         | IN000  | 0204  | N  |
| CROO | 00015    | R          | TIA001        | Titan G     | roup         |             |                  |                |            | ZAR          |        | 1.00     | 14.00   | 27 Oct 2 | 015       | 3         | IN000  | 0203  | N  |
| CROO | 00017    | R          | HOP001        | Hope V      | /orks        | Tech        | Technical        |                |            | ZAR          |        | 1.00     | 14.00   | 05 Apr 2 | 016       | 12        | IN000  | 0261  | N  |
| STCO | 000003   | R          | DER001        | Derton      | Technologie  | s           |                  | 1234           |            | ZAR          |        | 1.00     | 14.00   | 24 Apr 2 | 016       | 2         | STIOO  | 00013 | N  |
| CROC | 00019    | R          | HOP001        | Hope V      | Vorks        | Tech        | Technical        |                |            | ZAR          |        | 1.00     | 14.00   | 19 Jun 2 | 017       | 3         | IN000  | 0403  | Ye |
|      |          |            |               |             |              |             |                  |                |            |              |        |          |         |          |           |           |        |       |    |
|      |          |            |               |             |              |             |                  |                |            |              |        |          |         |          |           |           |        |       |    |

 The selected credit note has been *moved* to the *Contract Credit Notes* listing screen where the status is set to *Declined*.

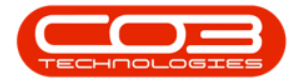

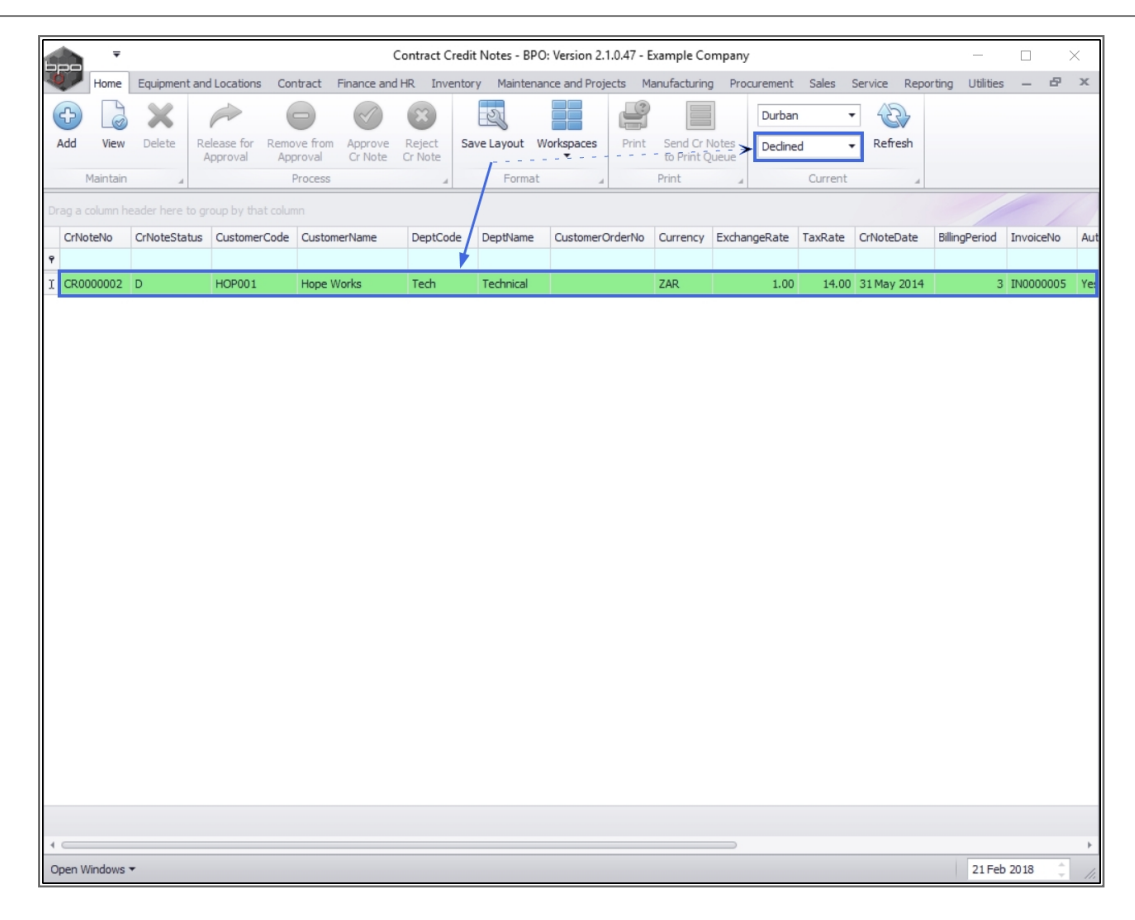

## **PRINT CREDIT NOTE**

#### Select the Site and Status

- 1. In the Contract Credit Notes listing screen, select the *Site*.
  - In this image *Durban* has been selected.
- 2. Select the Status.
  - This must be set to *Approved*.

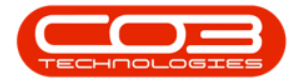

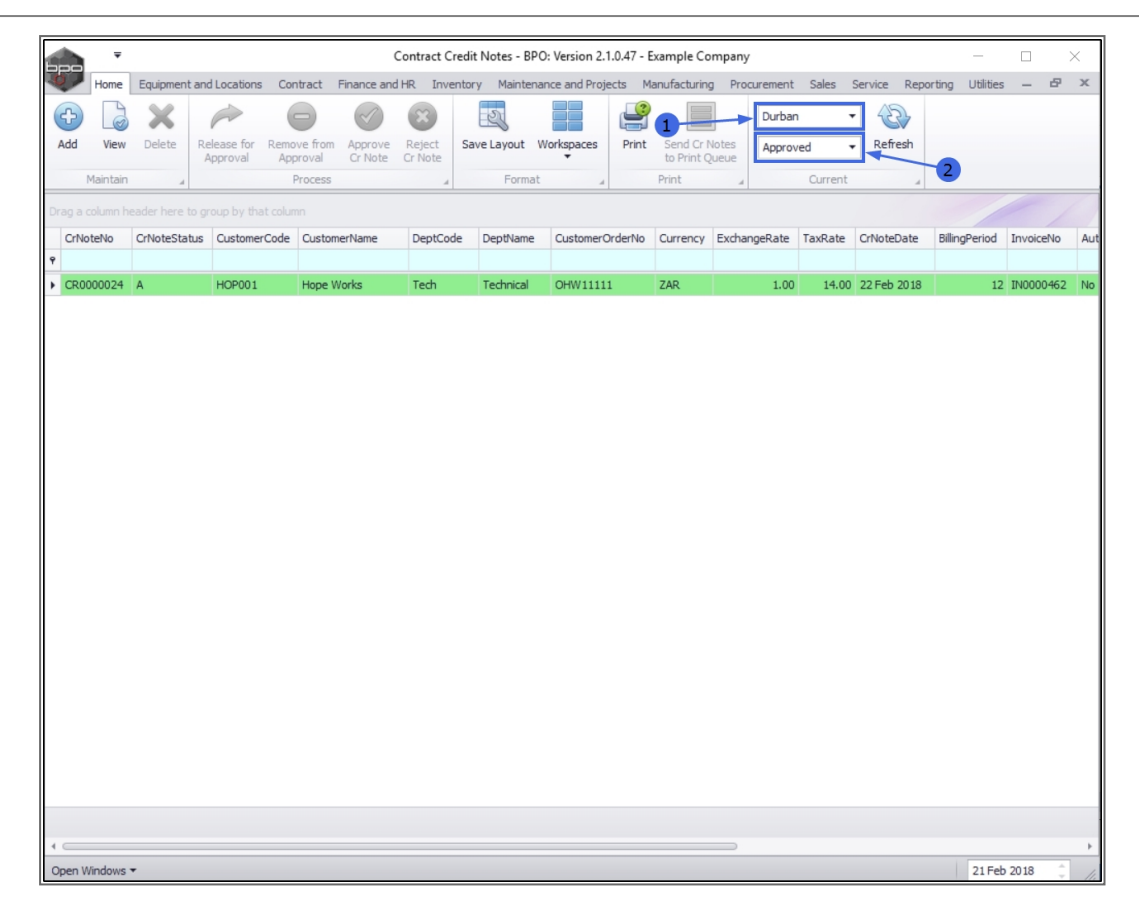

#### Select Credit Note

1. Select the *row* of the *contract credit note* that you wish to *print*.

## **PRINT CREDIT NOTE**

2. Click on *Print*.

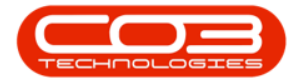

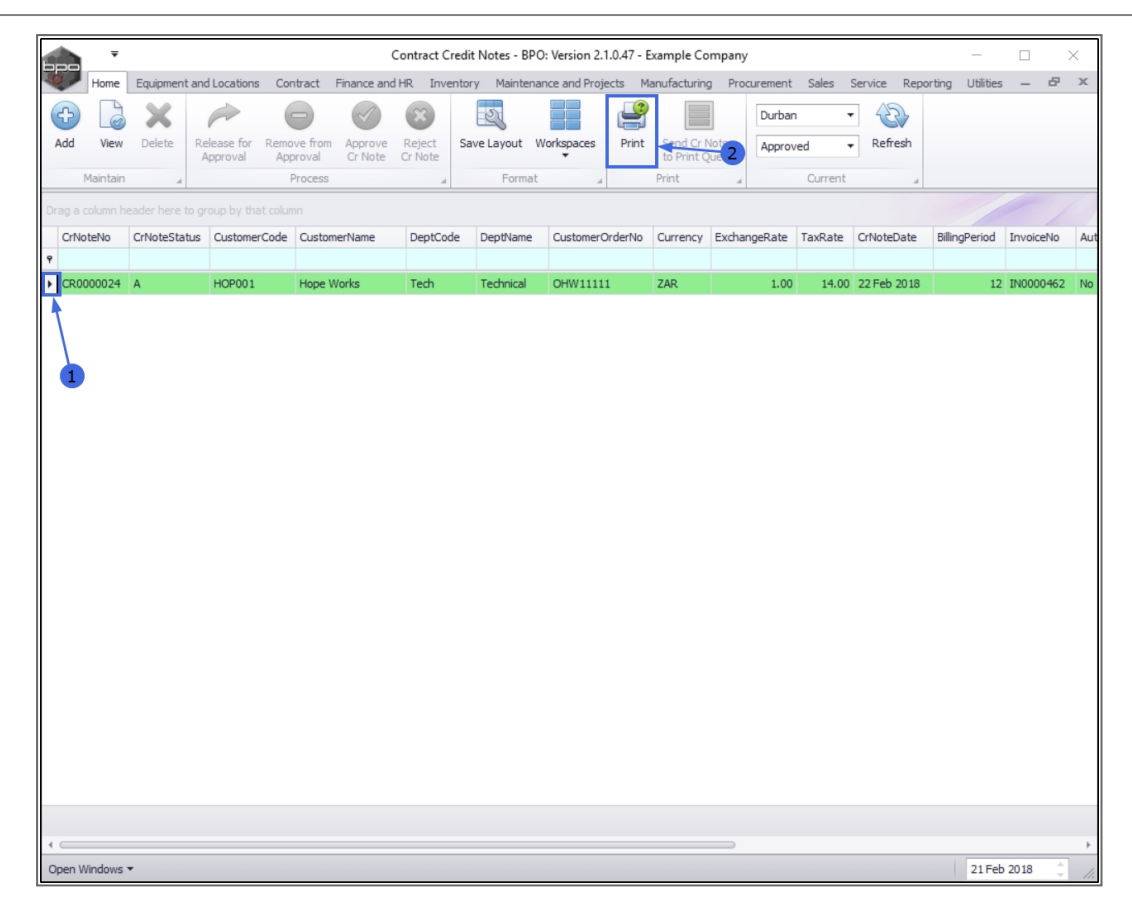

#### **SELECT PRINT OPTION**

- 1. A *Select the option as desired* screen will pop up.
- 2. Select the required radio button print option from the list. In this example, *Print Credit Note* is selected.
- 3. Click on *Accept*.

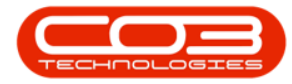

|        | Ŧ         |               |                    |                    | Contract C | redit Notes - BP | O: Version 2.  | 1.0.47 - E   | xample Co   | mpany  |         |         |          |          | -             |          | $\times$ |
|--------|-----------|---------------|--------------------|--------------------|------------|------------------|----------------|--------------|-------------|--------|---------|---------|----------|----------|---------------|----------|----------|
|        | Home      | Equipment a   | and Locations Co   | ontract Finance an | d HR Inve  | ntory Mainten    | ance and Proj  | ects Ma      | anufacturin | g Proc | urement | Sales   | Service  | Reportir | ng Utilities  |          | 7 X      |
| æ      |           | ×             |                    |                    | X          | E.               |                |              |             |        | Durban  |         | - 2      | >        |               |          |          |
| Add    | View      | Delete I      | Release for Rem    | ove from Approve   | Reject     | Save Layout      | Workspaces     | Print        | Send Cr I   | Notes  | Approv  | ed      | - Refre  | sh       |               |          |          |
|        | Maintain  |               | Approval Ap        | Process            | CrNote     | Format           | t ,            |              | Print C     | Jueue  |         | Current |          |          |               |          |          |
| Drag a | column be | eader here to | group by that colu | ma                 |            |                  |                |              |             |        |         |         |          |          |               |          | 1        |
| CrNe   | oteNo     | CrNoteStatu   | s CustomerCode     | CustomerName       | DeptCor    | e DeptName       | Customer       | OrderNo      | Currency    | Exchan | geRate  | TaxRate | CrNoteDa | ate E    | SillingPeriod | InvoiceN | lo Aut   |
| 9      |           |               |                    |                    |            |                  |                |              |             |        | 50.000  |         |          |          |               |          |          |
| CR0    | 000024    | A             | HOP001             | Hope Works         | Tech       | Technical        | OHW1111        | 1            | ZAR         |        | 1.00    | 14.00   | 22 Feb 2 | 018      | 12            | IN00004  | 62 No    |
|        |           |               |                    | 1                  |            | Select the op    | tion as desi   | red          |             | _      |         | ×       |          |          |               |          |          |
|        |           |               |                    |                    |            | Home             |                |              |             |        |         |         |          |          |               |          |          |
|        |           |               |                    |                    | (          |                  |                |              |             |        |         |         |          |          |               |          |          |
|        |           |               |                    |                    | A          | ccept Cancel     |                |              |             |        |         |         |          |          |               |          |          |
|        |           |               |                    |                    |            | Processing       | 3              |              |             |        |         |         |          |          |               |          |          |
|        |           |               |                    |                    |            |                  |                |              |             |        |         |         |          |          |               |          |          |
|        |           |               |                    |                    |            |                  |                |              |             |        |         |         |          |          |               |          |          |
|        |           |               |                    |                    |            | 0                | Print Credit N | ote          |             |        |         |         |          |          |               |          |          |
|        |           |               |                    |                    |            | 0                | Email Credit N | lote         |             | ~2     |         |         |          |          |               |          |          |
|        |           |               |                    |                    |            | 0                | Print and Ema  | ail Credit N | Note        |        |         |         |          |          |               |          |          |
|        |           |               |                    |                    |            |                  |                |              |             |        |         |         |          |          |               |          |          |
|        |           |               |                    |                    |            |                  |                |              |             |        |         | 114     |          |          |               |          |          |
|        |           |               |                    |                    |            |                  |                |              |             |        |         |         |          |          |               |          |          |
|        |           |               |                    |                    |            |                  |                |              |             |        |         |         |          |          |               |          |          |
|        |           |               |                    |                    |            |                  |                |              |             |        |         |         |          |          |               |          |          |
|        |           |               |                    |                    |            |                  |                |              |             |        |         |         |          |          |               |          |          |
|        |           |               |                    |                    |            |                  |                |              |             |        |         |         |          |          |               |          |          |
|        |           |               |                    |                    |            |                  |                |              |             |        |         |         |          |          |               |          |          |
|        |           |               |                    |                    |            |                  |                |              |             |        |         |         |          |          |               |          |          |
| Open V | Vindows · | •             |                    |                    |            |                  |                |              |             |        |         |         |          |          | 21 Feb        | 2018     | ÷ /      |

## Suppress Discount Column

- 1. A *Report Generation* message box will pop up asking;
  - Do you want to suppress the discount column on the report?
- 2. Click on **Yes** if you wish to *hide* the discount column on the report.
- 3. Click on **No** if you wish to *show* the discount column on the report.

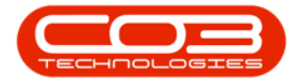

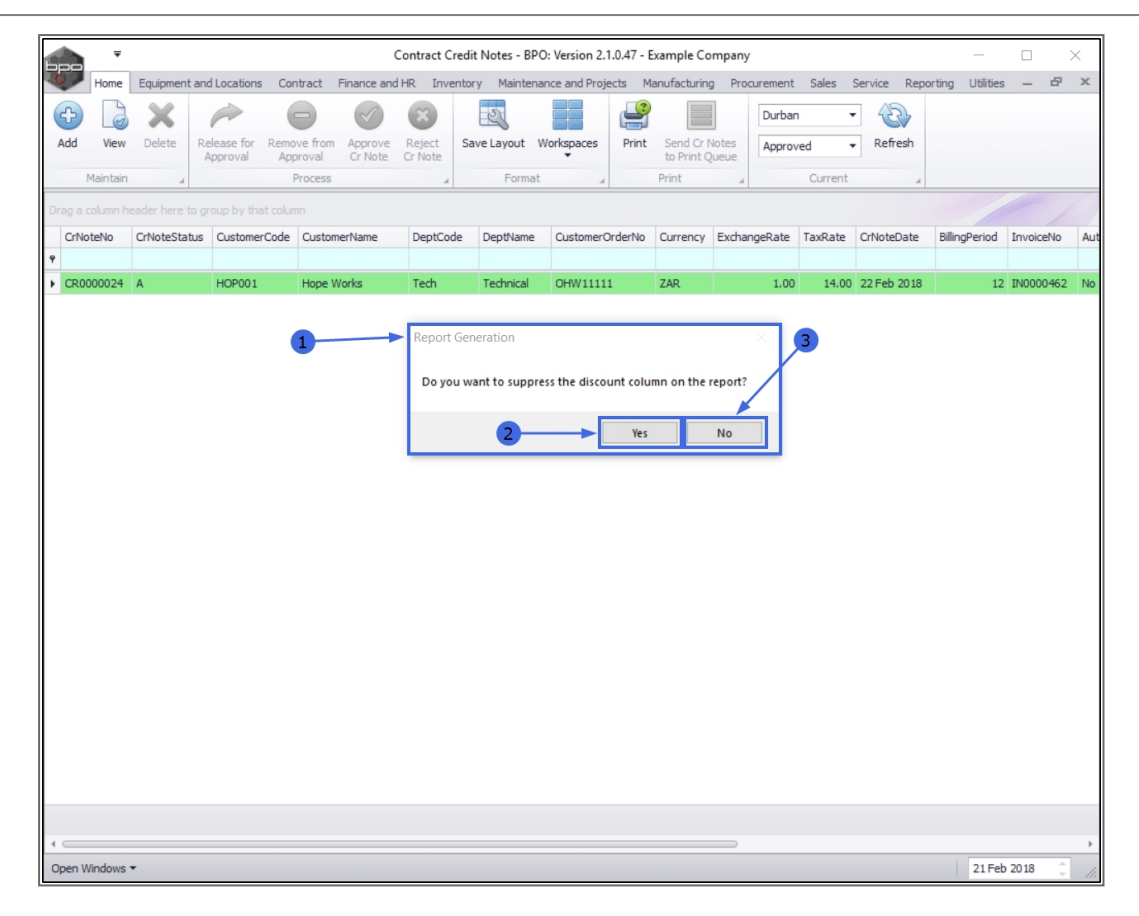

## VIEW CREDIT NOTE PRINT PREVIEW

- The *Report Preview* screen will be displayed.
- From here you can *View*, *Print*, *Export* or *Email* the contract credit note.
- *Close* the Report Preview screen when done.

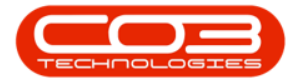

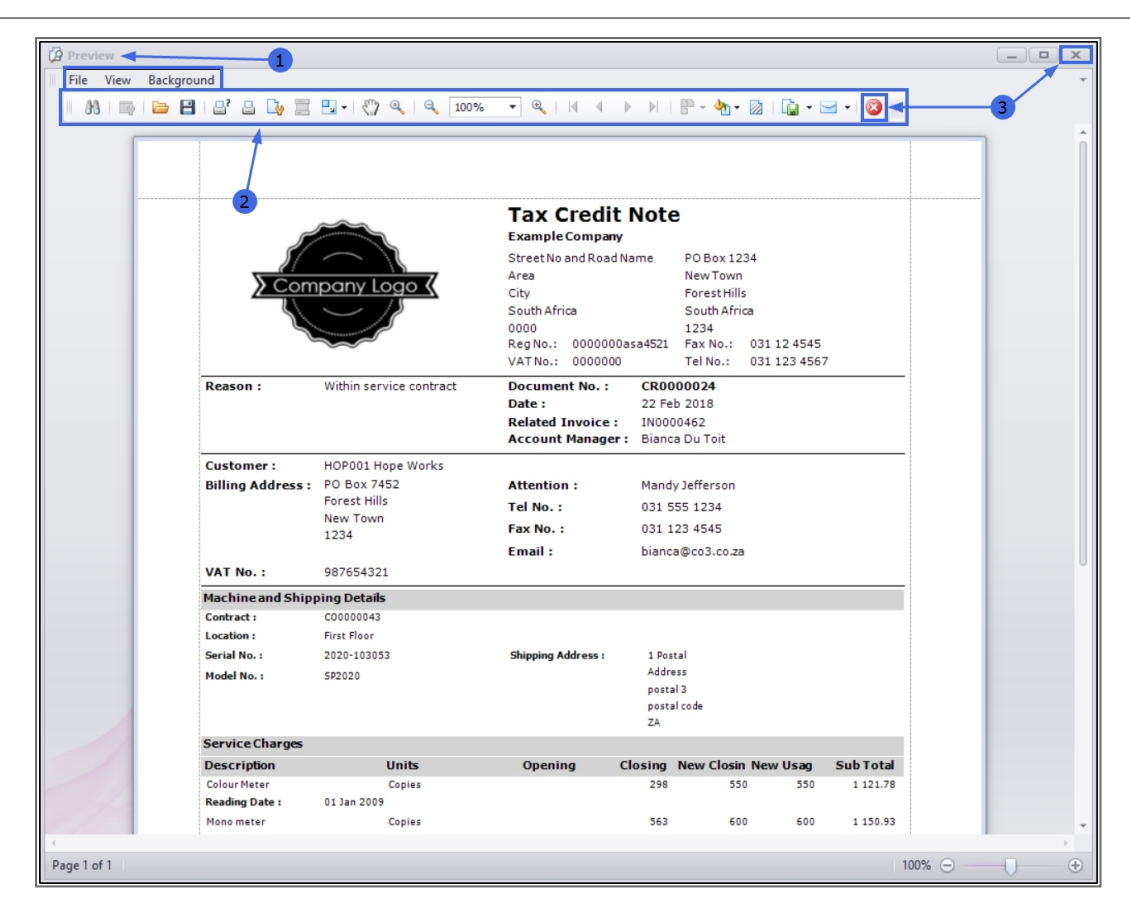

MNU.119.002